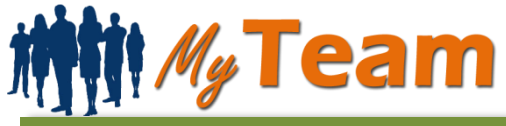

# Log-in URL: achieve.lausd.net/myteam

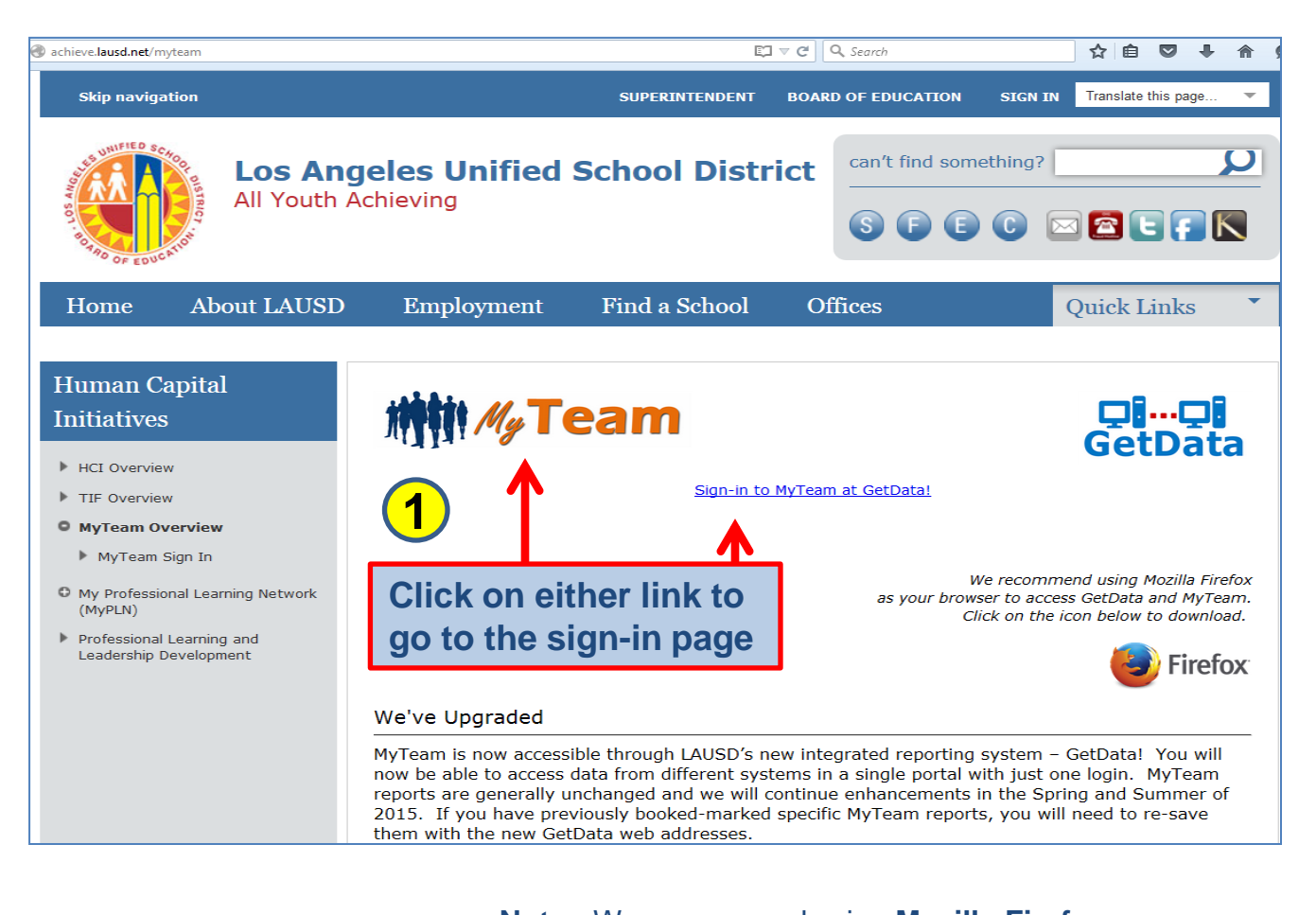

| Sign In                                                                   | browser to access MyTeam                                 |
|---------------------------------------------------------------------------|----------------------------------------------------------|
| Sign-On User ID and Password below,<br>and then press the Sign In button. | 2                                                        |
| User ID                                                                   | Llear ID is your single sign on (systude the @layed net) |
| Decryord                                                                  |                                                          |
| Passworu                                                                  | Password is your single sign on password                 |
| Sign In                                                                   |                                                          |
| Accessibility Mode                                                        |                                                          |
| 🔨 English 👻                                                               |                                                          |

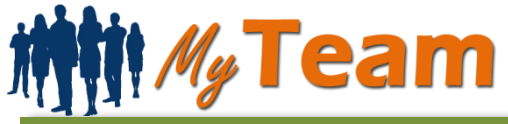

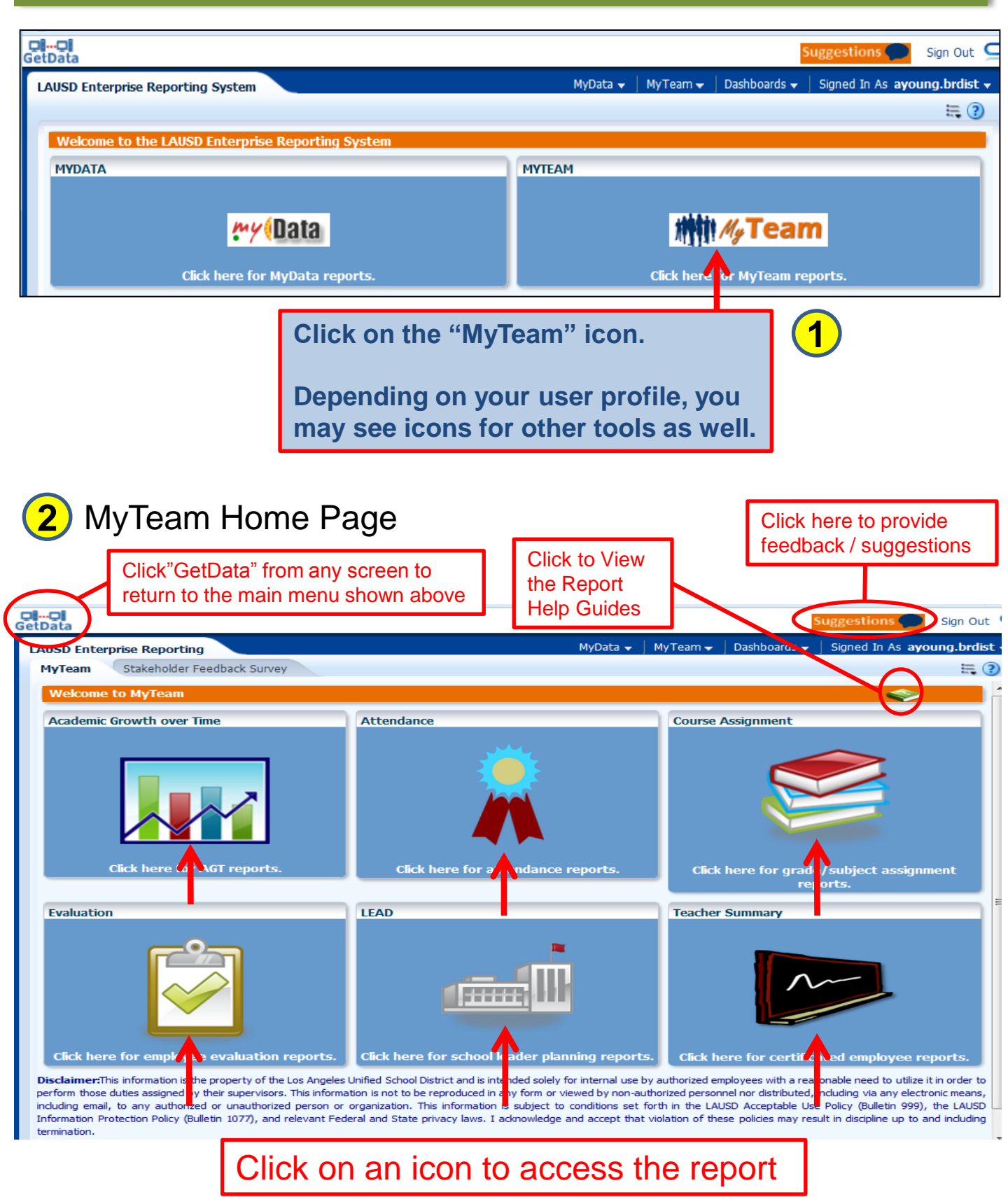

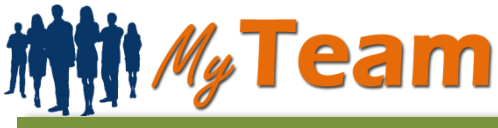

# Navigation and Global Icons

| Global Prompts        |  |
|-----------------------|--|
|                       |  |
| Local District        |  |
| C 💌                   |  |
| Preferred Location    |  |
| (All Column Values) 💌 |  |
| Location Code         |  |
| (All Column Values) 📼 |  |
| Cost Center Code      |  |
| (All Column Values) 💌 |  |
|                       |  |

For a Principal, the default display is your school location.

For LD Superintendents, Directors and Coordinators, you may choose any of your locations from the dropdown list.

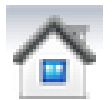

Click to return to the MyTeam Home page

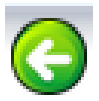

Previous page (you can also click the browser back button)

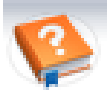

Click to view the report help guide. Each report area has its own unique help guide, so be sure to explore all the areas!

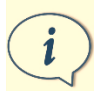

This icon appears throughout the MyTeam report areas to indicate where you can drill down to more detail

If you have a data issue or general question you may email us at <u>myteam@lausd.net</u>, or use the ITD CUSTOMER SERVICE DESK (<u>https://itdscweb.lausd.net/sc/ess.do</u>). Once a ticket has been created a representative from MyTeam will contact you.

For feedback or suggestions please see the link on the MyTeam home page.

## Subtotals

Users who oversee multiple schools have access to a subtotal feature that can show teacher detail at all schools rather than one school at a time. Please refer to the report screenshots for location of each subtotal link.

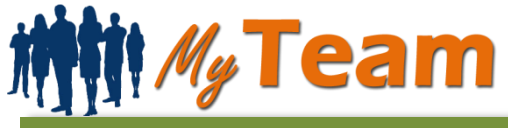

## Sorting

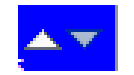

If column sorting is available, sort carets will appear when you hover your mouse over the column heading. -Click the up arrow to sort data ascending.

-Click the down arrow to sort data descending.

| ESC            | Location<br>Name | Cu r¦△▽<br>K-: 2<br>Teachers | urrent<br>eachers<br>Evaluated<br>in<br>Previous | Non-perm<br>Teachers | Lead<br>Indicator<br>- BSE | Lead<br>Indicator<br>- NI | Lead<br>Indicator<br>- AGT | Lead<br>Indicator -<br>No current<br>evaluation | Lead<br>Indicator<br>- 13+<br>Days<br>Absent | Staff with<br>LEAD<br>indicat<br>- Total |
|----------------|------------------|------------------------------|--------------------------------------------------|----------------------|----------------------------|---------------------------|----------------------------|-------------------------------------------------|----------------------------------------------|------------------------------------------|
| c              | 5                | 35                           | 17                                               | 2                    | 1                          | 1                         | 2                          | 2                                               | 1                                            | Q 7                                      |
|                |                  | 37                           | 19                                               | 1                    | 0                          | 1                         | 4                          | 1                                               | 1                                            | <b>Ф</b> 7                               |
|                |                  | 39                           | 14                                               | 2                    | 0                          | 1                         | 2                          | 2                                               | 2                                            | <b>Ф</b> 7                               |
|                |                  | 28                           | 6                                                | 2                    | 0                          | 0                         | 5                          | 3                                               | 1                                            | ψ9                                       |
|                |                  | 22                           | 5                                                | 1                    | 0                          | 1                         | 6                          | 2                                               | 0                                            | ψ9                                       |
| L.             |                  | 33                           | 16                                               | 1                    | 1                          | 3                         | 7                          | 2                                               | 0                                            | ф 13                                     |
| Grand<br>Total |                  | 194                          | 77                                               | 9                    | 2                          | 7                         | 26                         | 12                                              | 5                                            | 52                                       |

## Exporting

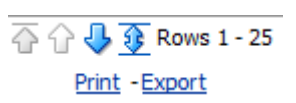

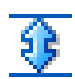

Click to show all rows of available data, if available

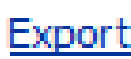

Click to export to PDF, Excel, Powerpoint or Data CSV file. Since Export the export will capture whatever is on the screen, it is recommended you first select any desired filter settings and expand all rows prior to the export.

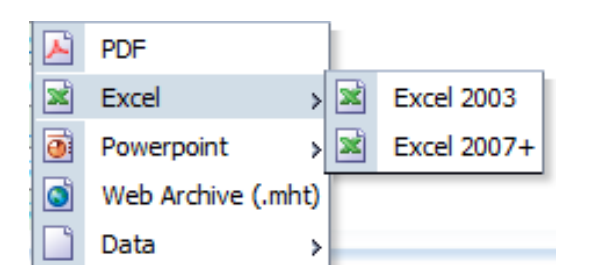

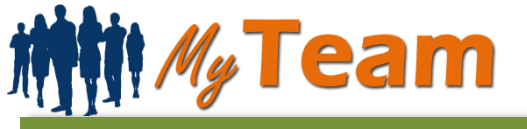

**AGT Report** 

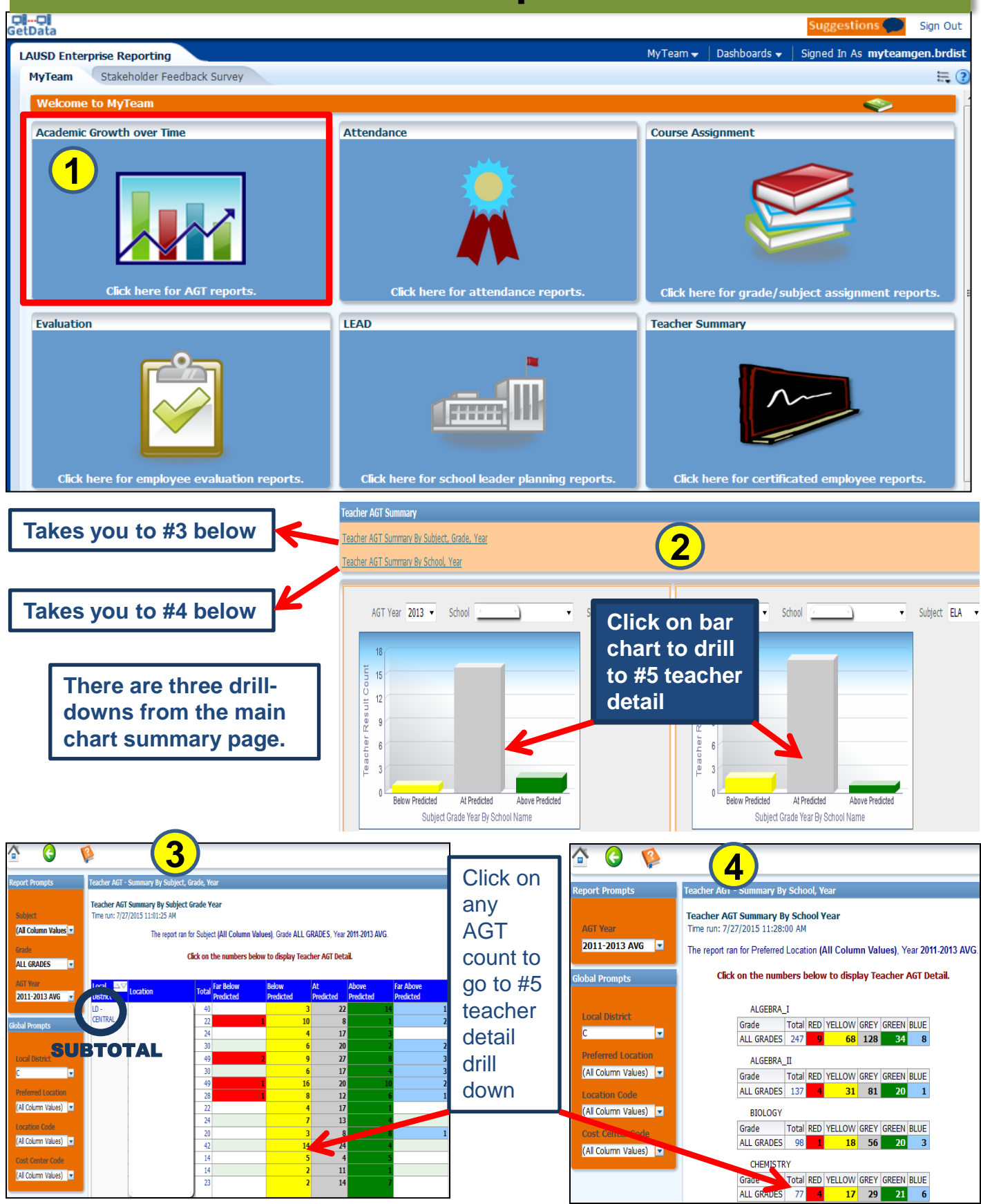

3

# **General User Guide**

### **AGT Report**

#### Teacher AGT - Total Teachers Summary

#### **Teacher AGT Summary Detail** Time run: 7/28/2015 10:37:07 AM

G

Å

#### The report ran for the period (AGT Year) 2011-2013 AVG.

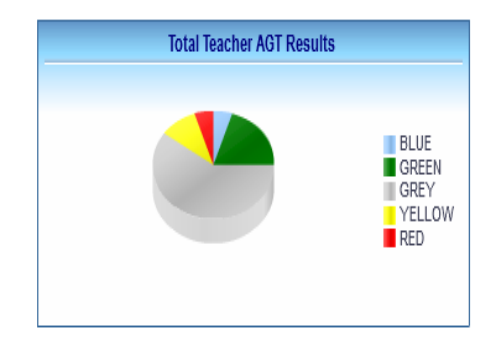

| Local District | School Id  | Location | Employee Id | Last Name | First Name | Subject      | Grade      | Year          | Department  | AGT | AGT Lower Bound | AGT Upper Bound | Student Count | Color  |
|----------------|------------|----------|-------------|-----------|------------|--------------|------------|---------------|-------------|-----|-----------------|-----------------|---------------|--------|
| С              | 10 - 1     | 6        | · · · · · · | XXXXXXXX  | XXXXXXXX   | ALGEBRA_I    | ALL GRADES | 2011-2013 AVG | MATHEMATICS | 4.9 | 4.5             | 5.2             | 162.0         | BLUE   |
| С              |            |          |             | XXXXXXXX  | XXXXXXXX   | MATH         | ALL GRADES | 2011-2013 AVG | MATHEMATICS | 3.6 | 3.3             | 4.0             | 173.0         | GREEN  |
| С              |            |          |             | XXXXXXXX  | XXXXXXXX   | ELA          | ALL GRADES | 2011-2013 AVG | ENGLISH     | 2.8 | 2.2             | 3.3             | 159.5         | GREY   |
| С              |            |          |             | XXXXXXXX  | XXXXXXXX   | ELA          | ALL GRADES | 2011-2013 AVG | ENGLISH     | 2.9 | 2.1             | 3.8             | 65.0          | GREY   |
| С              |            |          |             | XXXXXXXX  | XXXXXXXX   | ELA          | ALL GRADES | 2011-2013 AVG | ENGLISH     | 2.8 | 2.3             | 3.4             | 143.5         | GREY   |
| С              |            |          |             | XXXXXXXX  | XXXXXXXX   | SCIENCE_GR_8 | ALL GRADES | 2011-2013 AVG | SCIENCE     | 3.1 | 2.6             | 3.5             | 431.0         | GREY   |
| С              |            |          |             | XXXXXXXX  | XXXXXXXX   | ELA          | ALL GRADES | 2011-2013 AVG | ENGLISH     | 3.3 | 2.6             | 4.0             | 15.0          | GREY   |
| С              |            |          |             | XXXXXXXX  | XXXXXXXX   | ELA          | ALL GRADES | 2011-2013 AVG | ENGLISH     | 1.8 | 1.3             | 2.3             | 115.5         | YELLOW |
| С              |            |          |             | XXXXXXXX  | XXXXXXXX   | MATH         | ALL GRADES | 2011-2013 AVG | MATHEMATICS | 2.2 | 1.4             | 3.0             | 18.0          | YELLOW |
| С              |            |          |             | XXXXXXXX  | XXXXXXXX   | ELA          | ALL GRADES | 2011-2013 AVG | ENGLISH     | 3.0 | 2.5             | 3.6             | 76.0          | GREY   |
| С              |            |          |             | XXXXXXXX  | XXXXXXXX   | MATH         | ALL GRADES | 2011-2013 AVG | MATHEMATICS | 0.6 | 0.2             | 1.1             | 55.5          | RED    |
| С              |            | •        |             | XXXXXXXX  | XXXXXXXX   | ELA          | ALL GRADES | 2011-2013 AVG | ENGLISH     | 2.4 | 1.6             | 3.2             | 308.5         | GREY   |
| С              |            |          |             | XXXXXXXX  | XXXXXXXX   | ELA          | ALL GRADES | 2011-2013 AVG | ENGLISH     | 3.0 | 2.2             | 3.9             | 57.5          | GREY   |
| С              |            |          |             | XXXXXXXX  | XXXXXXXX   | MATH         | ALL GRADES | 2011-2013 AVG | MATHEMATICS | 2.9 | 2.5             | 3.3             | 89.0          | GREY   |
| С              |            |          |             | XXXXXXXX  | XXXXXXXX   | MATH         | ALL GRADES | 2011-2013 AVG | MATHEMATICS | 3.0 | 2.6             | 3.4             | 207.0         | GREY   |
| С              |            |          |             | XXXXXXXX  | XXXXXXXX   | ELA          | ALL GRADES | 2011-2013 AVG | ENGLISH     | 3.0 | 2.5             | 3.4             | 259.0         | GREY   |
| С              |            |          |             | XXXXXXXX  | XXXXXXXX   | MATH         | ALL GRADES | 2011-2013 AVG | MATHEMATICS | 4.2 | 3.8             | 4.7             | 127.0         | GREEN  |
| С              |            |          |             | XXXXXXXX  | XXXXXXXX   | ALGEBRA_I    | ALL GRADES | 2011-2013 AVG | MATHEMATICS | 4.3 | 3.9             | 4.6             | 128.5         | GREEN  |
| С              |            |          |             | xxxxxxx   | XXXXXXXX   | GEOMETRY     | ALL GRADES | 2011-2013 AVG | MATHEMATICS | 3.1 | 2.3             | 3.9             | 31.5          | GREY   |
| С              | ر <u>ب</u> | `        |             | XXXXXXXX  | XXXXXXXX   | MATH         | ALL GRADES | 2011-2013 AVG | MATHEMATICS | 4.4 | 3.9             | 4.8             | 18.0          | GREEN  |

#### Total Number of Records : 20

Click on an Employee ID to go to the Teacher Summary Report

## **General User Guide**

### **Attendance Report**

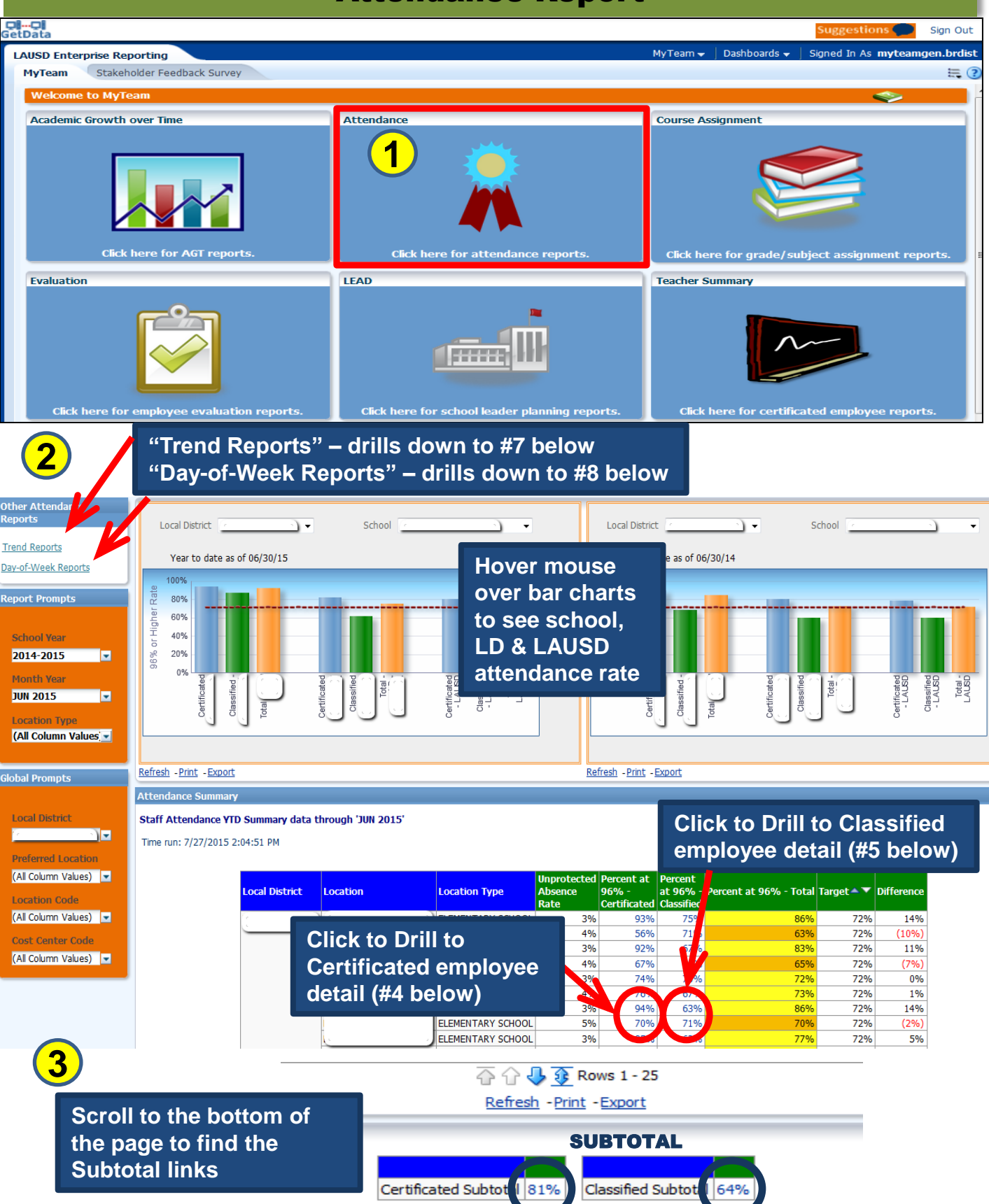

## **Attendance Report**

#### **Certificated Staff Attendance Detail**

#### Certificated Employee Detail

 $(\Lambda)$ 

YTD summary of certificated staff attendance detail. Time run: 7/28/2015 8:46:09 AM

Staff\_Attendance Detail - Year to date (as of 06/30/2015) and through Month of JUN 2015

| Cost<br>Center | Local<br>District | Location Type        | School | Employee<br>ID | First<br>Name | Last<br>Name | Position   |           | Unprotected<br>Hrs | Protected<br>Hrs | Workable<br>Hrs | Worked<br>Hrs | Unprotected<br>Absence Rate | Attendance<br>Rate | At/Above 96%<br>Attendance Rate |
|----------------|-------------------|----------------------|--------|----------------|---------------|--------------|------------|-----------|--------------------|------------------|-----------------|---------------|-----------------------------|--------------------|---------------------------------|
|                | LD -<br>CENTRAL   | ELEMENTARY<br>SCHOOL |        |                | X0000000X     | X0000000X    | ELEMENTARY | ( TEACHER | 0.00               | € 84.00          | 0.00            | 0.00          | 0.0%                        | 0%                 | N/A                             |
|                | LD -<br>CENTRAL   | ELEMENTARY<br>SCHOOL |        |                | X0000000X     | X000000X     | ELEMENTARY | ( TEACHER | 10 64.00           | § 516.00         | 594.00          | 530.00        | 10.8%                       | 89%                | N                               |
|                | LD -<br>CENTRAL   | ELEMENTARY<br>SCHOOL |        |                | X0000000X     | X0000000X    | ELEMENTARY | TEACHER   | 0 66.00            | 0.00             | 1,104.00        | 1038.00       | 6.0%                        | 94%                | N                               |
|                | LD -<br>CENTRAL   | ELEMENTARY<br>SCHOOL |        |                | X0000000X     | X0000000X    | ELEMENTARY | TEACHER   | 10 54.00           | 0.00             | 1,098.00        | 1044.00       | 4.9%                        | 95%                | N                               |
|                | LD -<br>CENTRAL   | ELEMENTARY<br>SCHOOL |        |                | X000000X      | X0000000X    | ELEMENTARY | ( TEACHER | 10 54.00           | 0.00             | 1,128.00        | 1074.00       | 4.8%                        | 95%                | N                               |
|                | LD -<br>CENTRAL   | ELEMENTARY<br>SCHOOL |        |                | X000000X      | X0000000X    | ELEMENTARY | ( TEACHER | 10 48.00           | 0.00             | 1,131.00        | 1083.00       | 4.2%                        | 96%                | Y                               |
|                | LD -<br>CENTRAL   | ELEMENTARY<br>SCHOOL |        |                | X000000X      | X0000000X    | ELEMENTARY | ( TEACHER | © 42.00            | 0.00             | 1,104.00        | 1062.00       | 3.8%                        | 96%                | Y                               |
|                | LD -<br>CENTRAL   | ELEMENTARY<br>SCHOOL |        |                | X000000X      | X000000X     | ELEMENTARY | ( TEACHER | 10 42.00           | @ 18.00          | 1,092.00        | 1050.00       | 3.8%                        | 96%                | Y                               |
|                | LD -              | ELEMENTARY           |        |                | X0000000X     | X0000000X    | ELEMENTARY | TEACHER   | 10 48.07           | 0.00             | 1,104.00        | 1056.00       | 4.3%                        | 96%                | Y                               |
|                | Clie              | ck on                | an     | em             | ploy          | /ee          | ID         | TEACHER   | 10 42.00           | 0.00             | 1,137.00        | 1095.00       | 3.7%                        | 96%                | Y                               |
|                | tog               | go to t              | the    | Em             | plo           | yee          |            |           |                    |                  |                 |               |                             |                    |                                 |

#### **Classified Staff Attendance Detail**

**Summary Report** 

## Click on the unprotected or protected hours link to see that employee's absence details (See #6)

#### Classified Employee Detail

(5)

YTD summary of classified staff attendance detail. Time run: 7/28/2015 8:58:52 AM

Staff Attendance Detail - Year to date (as of 06/30/2015) and through Month of JUN 2015

| Cost<br>Center | Local<br>District | Location Type        | School | Employee<br>ID | First<br>Name | Last<br>Name | Position                            | Unprotected<br>Hrs | Pr<br>Hi | tected   | Workable<br>Hrs | Worked<br>Hrs | Unprotected<br>Absence Rate | Attendance<br>Rate | At/Above 96%<br>Attendance Rate |
|----------------|-------------------|----------------------|--------|----------------|---------------|--------------|-------------------------------------|--------------------|----------|----------|-----------------|---------------|-----------------------------|--------------------|---------------------------------|
|                | LD -<br>CENTRAL   | ELEMENTARY<br>SCHOOL |        |                | X000000X      | XXXXXXXXXXX  | PLANT MANAGER II                    | 1618.25            |          | 0.00     | 1904.00         | 285.75        | 85.0%                       | 15%                | N                               |
|                | LD -<br>CENTRAL   | ELEMENTARY<br>SCHOOL |        |                | X000000X      | XXXXXXXXXXX  | CAMPUS AIDE &<br>RESTRICTED         | 0 39.50            |          | 0.00     | 556.50          | 517.00        | 7.1%                        | 93%                | N                               |
|                | LD -<br>CENTRAL   | ELEMENTARY<br>SCHOOL |        |                | X000000X      | XXXXXXXXXXXX | FOOD SERVICE<br>WORKER II (DRIVING) | 0 13.00            |          | 0.00     | 273.00          | 260.00        | 4.8%                        | 95%                | N                               |
|                | LD -<br>CENTRAL   | ELEMENTARY<br>SCHOOL |        |                | XXXXXXXXXXX   | XXXXXXXXXXXX | CAMPUS AIDE &<br>RESTRICTED         | 0 24.00            |          | 0.00     | 548.50          | 524.50        | 4.4%                        | 96%                | Y                               |
|                | LD -<br>CENTRAL   | ELEMENTARY<br>SCHOOL |        |                | XXXXXXXXXXX   | XXXXXXXXXXXX | FOOD SERVICES<br>WORKER             | 0 40.00            | N        | 0.00     | 958.00          | 918.00        | 4.2%                        | 96%                | Y                               |
|                | LD -<br>CENTRAL   | ELEMENTARY<br>SCHOOL |        |                | XXXXXXXXXXX   | XXXXXXXXXXX  | FOOD SERVICES<br>WORKER             | 0 45.50            | (        | ₽ 123.50 | 1059.50         | 1014.00       | 4.3%                        | 96%                | Y                               |
|                | LD -<br>CENTRAL   | ELEMENTARY<br>SCHOOL |        |                | X000000X      | X000000X     | PLANT MANAGER II                    | 10 24.00           |          | 0.00     | 832.00          | 808.00        | 2.9%                        | 97%                | Y                               |
|                | LD -<br>CENTRAL   | ELEMENTARY<br>SCHOOL |        |                | X000000X      | XXXXXXXXXXX  | SPEC EDUCATION<br>ASSISTANT         | 0 36.00            |          | 0 22.00  | 1070.00         | 1034.00       | 3.4%                        | 97%                | Y                               |
|                | LD -<br>CENTRAL   | ELEMENTARY<br>SCHOOL |        |                | XXXXXXXXXXX   | XXXXXXXXXXX  | ASST PLANT MANAGER<br>I             | 0 48.00            |          | t) 9.50  | 1758.50         | 1710.50       | 2.7%                        | 97%                | Y                               |
| <u> </u>       | LD -<br>CENTRAL   | ELEMENTARY<br>SCHOOL | ت      |                | X0000000X     | X000000X     | OFFICE TECHNICIAN                   | 0 54.50            |          | 0.00     | 1672.00         | 1617.50       | 3.3%                        | 97%                | Y                               |

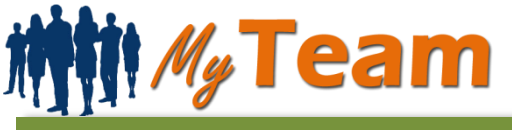

# **Attendance Report**

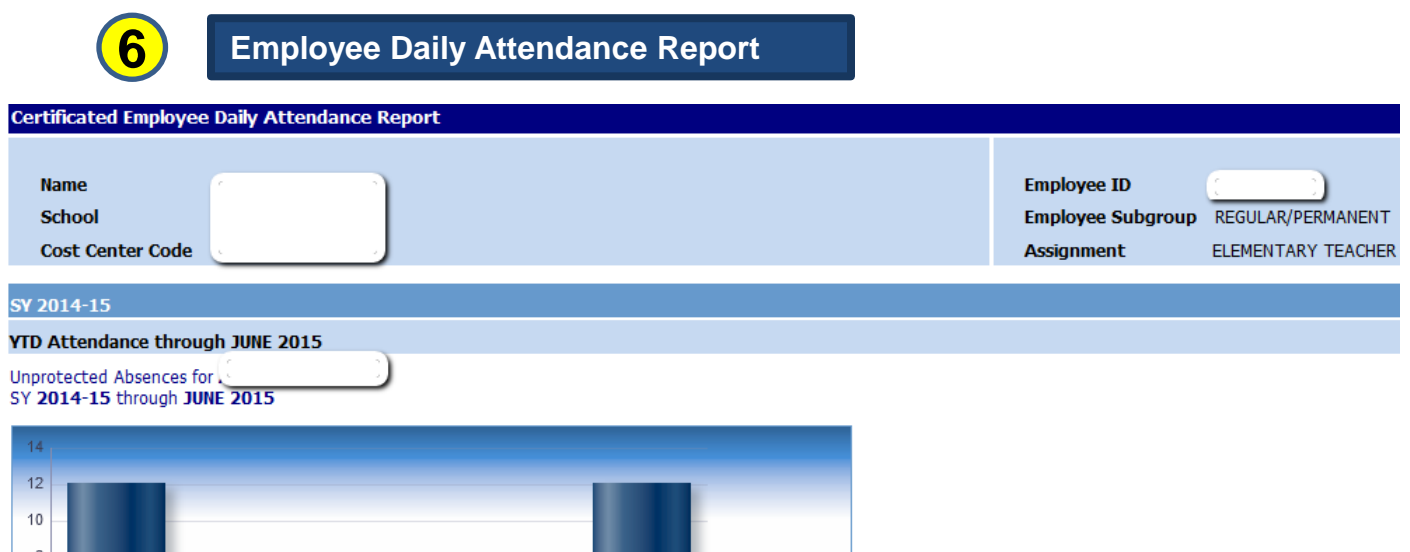

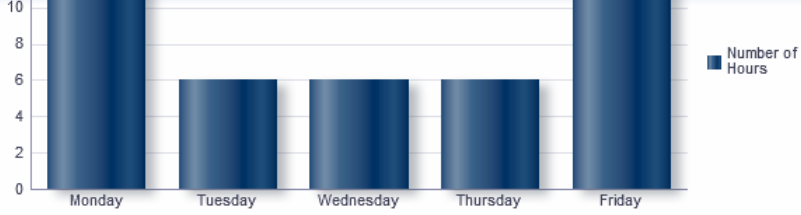

#### Print - Export

#### Unprotected Absences

| Date                           | Day Of Week | Number of Hours | Absence Description |
|--------------------------------|-------------|-----------------|---------------------|
| 9/4/2014                       | Thursday    | 6.00            | Full pay Illness    |
| 10/13/2014                     | Monday      | 6.00            | Full pay Illness    |
| 11/19/2014                     | Wednesday   | 6.00            | Full pay Illness    |
| 12/1/2014                      | Monday      | 6.00            | Full pay Illness    |
| 1/23/2015                      | Friday      | 6.00            | Full pay Illness    |
| 3/10/2015                      | Tuesday     | 6.00            | Full pay Illness    |
| 5/8/2015                       | Friday      | 6.00            | Full pay Illness    |
| <b>Unprotected Hours Total</b> |             | 42.00           |                     |

Print - Export

#### Protected Absences

| Date                         | Day Of Week | Number of Hours | Absence Description  |
|------------------------------|-------------|-----------------|----------------------|
| 2/2/2015                     | Monday      | 6.00            | Kin Care Pers Necess |
| 2/5/2015                     | Thursday    | 6.00            | Kin Care Pers Necess |
| 3/20/2015                    | Friday      | 6.00            | Kin Care Pers Necess |
| <b>Protected Hours Total</b> |             | 18.00           |                      |
| Print - Export               |             | ^               | ^                    |

# **General User Guide**

## **Attendance Report**

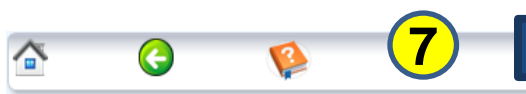

Year-To-Date (YTD) Attendance Trends

#### Attendance Trend Report Overall

#### Attendance Trend Reports

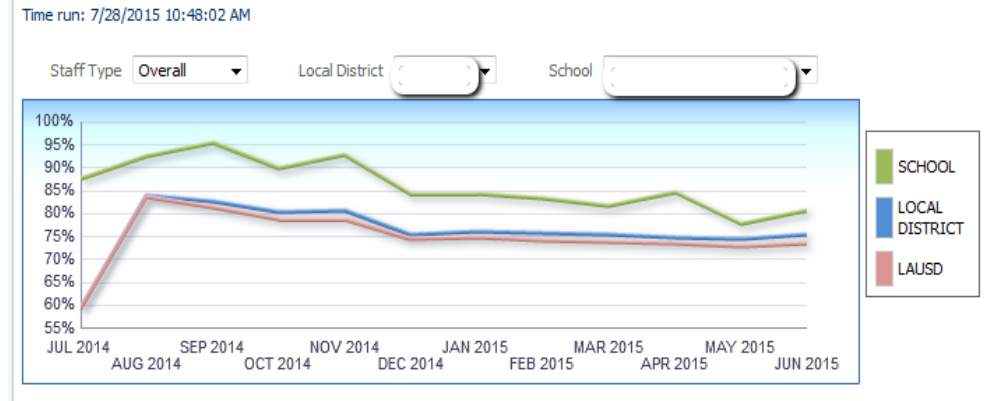

#### Print - Export

|             | Staff Type   | Prior SY - Overall | JUL 2014 |     |     | <b>OCT 2014</b> |     |     | JAN 2015 |     |     |     |     | JUN 2015 |
|-------------|--------------|--------------------|----------|-----|-----|-----------------|-----|-----|----------|-----|-----|-----|-----|----------|
| · · · · ·   | Certificated | 79%                | 59%      | 87% | 86% | 85%             | 85% | 80% | 81%      | 80% | 80% | 80% | 80% | 81%      |
| <u> </u>    | Classified   | 62%                | 60%      | 78% | 75% | 72%             | 72% | 66% | 67%      | 66% | 66% | 65% | 65% | 65%      |
|             | Overall      | 73%                | 59%      | 84% | 82% | 80%             | 81% | 75% | 76%      | 76% | 75% | 75% | 75% | 75%      |
| LAUSD TOTAL | Certificated | 78%                | 58%      | 87% | 86% | 84%             | 84% | 80% | 80%      | 80% | 80% | 80% | 79% | 80%      |
|             | Classified   | 60%                | 62%      | 76% | 72% | 69%             | 70% | 64% | 64%      | 64% | 63% | 62% | 61% | 62%      |
|             | Overall      | 72%                | 59%      | 84% | 81% | 79%             | 79% | 74% | 75%      | 74% | 74% | 73% | 73% | 73%      |

Print - Export

#### Attendance Trend Report By School

Local District

| School Name | Coordinator Namo | Instructional Director                | Staff        | Prior SY - |      |      |      | ОСТ   |            |        |       |       |     |     |     | JUN  |
|-------------|------------------|---------------------------------------|--------------|------------|------|------|------|-------|------------|--------|-------|-------|-----|-----|-----|------|
| School Name | Coordinator Name | Name                                  | Туре         | Overall    |      |      |      |       |            |        |       |       |     |     |     | 2015 |
| G.          |                  |                                       | Certificated | 90%        | 100% | 98%  | 100% | 100%  | 100%       | 94%    | 94%   | 92%   | 90% | 92% | 86% | 88%  |
|             |                  |                                       | Classified   | 71%        | 83%  | 78%  | 84%  | 67%   | 76%        | 62%    | 62%   | 62%   | 62% | 68% | 59% | 64%  |
| <u>`</u>    |                  | ·                                     | Overall      | 84%        | 88%  | 92%  | 95%  | 90%   | 93%        | 84%    | 84%   | 83%   | 82% | 85% | 78% | 81%  |
| 6           |                  |                                       | Certificated | 79%        | 100% | 88%  | 85%  | 86%   | 86%        | 86%    | 86%   | 86%   | 86% | 86% | 84% | 84%  |
|             |                  |                                       | Classified   | 47%        | 80%  | 84%  | 80%  | 77%   | 83%        | 79%    | 71%   | 76%   | 72% | 70% | 74% | 74%  |
| <u>`</u>    |                  | ·                                     | Overall      | 68%        | 92%  | 87%  | 83%  | 82%   | <b>~</b> % | 84%    | 80%   | 82%   | 81% | 80% | 80% | 80%  |
| (e          |                  | 2                                     | Certificated | 89%        | 100% | 90%  | 85%  | 84%   | 8%         | 82%    | 86%   | 90%   | 89% | 90% | 90% | 90%  |
|             |                  |                                       | Classified   | 60%        | 100% | 87%  | 91%  | 74%   | 4%         | 65%    | 65%   | 65%   | 70% | 70% | 70% | 70%  |
| <u>.</u>    |                  | · · · · · · · · · · · · · · · · · · · | Overall      | 80%        |      |      |      |       |            |        |       |       |     | 85% | 85% | 85%  |
| G           |                  | 5                                     | Classified   | 50%        | Cli  | ck o | n an | v lin | k to       | see    | the s | staff |     | 50% | 67% | 67%  |
| <u>`</u>    |                  | ·                                     | Overall      | 50%        | 0.14 | and  | 2000 | dat   | ail fo     | n the  | +     | anth  | VTD | 50% | 67% | 67%  |
| <u>(</u>    |                  |                                       | Certificated | 63%        | all  | enua | ance | uela  |            | or une |       | Jun   |     | 87% | 87% | 87%  |
|             |                  |                                       | Classified   | 85%        | 100% | 71%  | 67%  | 73%   | 87%        | 80%    | 87%   | 87%   | 80% | 80% | 87% | 87%  |
| <u>.</u>    |                  | · · · · · · · · · · · · · · · · · · · | Overall      | 70%        | 100% | 79%  | 78%  | 81%   | 76%        | 79%    | 81%   | 84%   | 84% | 84% | 87% | 87%  |
| 6           |                  |                                       | Certificated | 81%        | 100% | 93%  | 100% | 94%   | 88%        | 88%    | 88%   | 82%   | 94% | 88% | 88% | 88%  |
|             |                  |                                       | Classified   | 50%        | 40%  | 82%  | 67%  | 64%   | 71%        | 60%    | 60%   | 65%   | 59% | 61% | 61% | 61%  |
| <u></u>     |                  | · · · · · · · · · · · · · · · · · · · | Overall      | 70%        | 50%  | 88%  | 86%  | 81%   | 81%        | 75%    | 75%   | 74%   | 76% | 74% | 74% | 74%  |

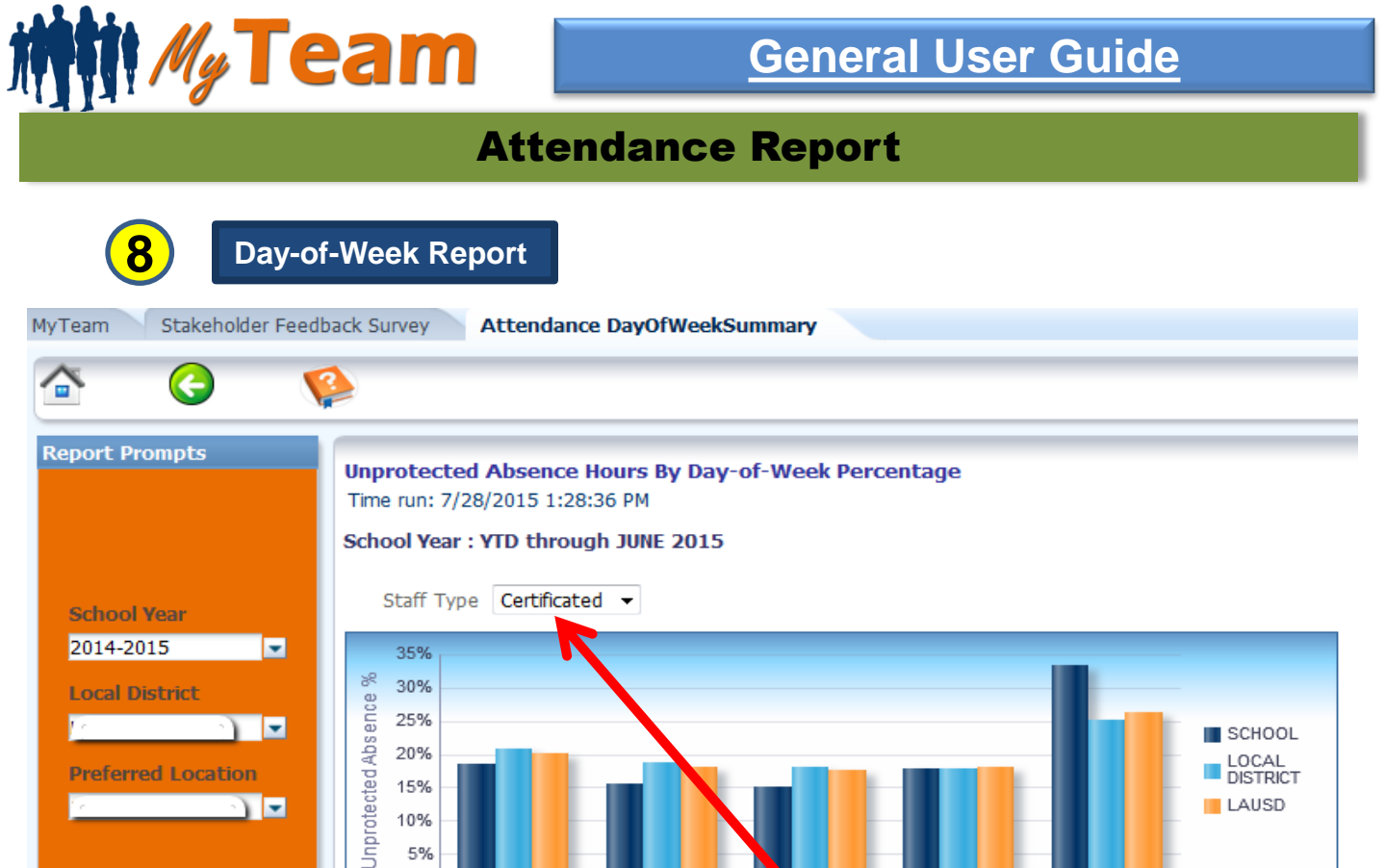

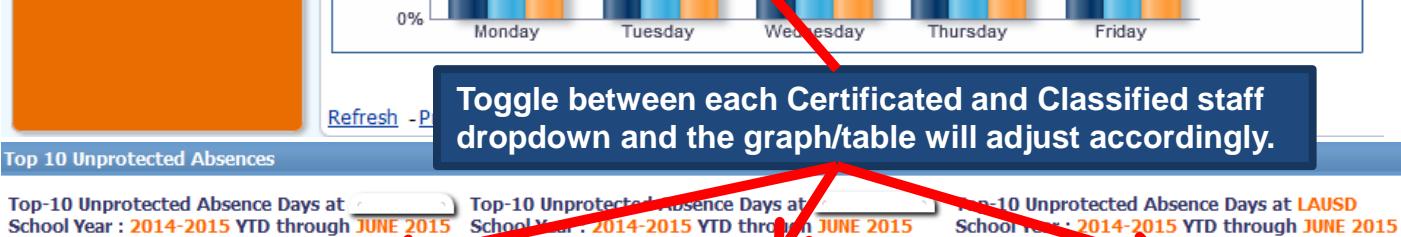

5%

School Year : 2014-2015 YTD through JUNE

Employee Type Name Certificated -

| Date                     | Day Of Week | <b>Cumulative Hours</b> |  |  |  |  |  |
|--------------------------|-------------|-------------------------|--|--|--|--|--|
| 5/8/2015                 | Friday      | 24                      |  |  |  |  |  |
| 4/24/2015                | Friday      | 24                      |  |  |  |  |  |
| 2/20/2015                | Friday      | 24                      |  |  |  |  |  |
| 12/15/2014               | Monday      | 24                      |  |  |  |  |  |
| 5/22/2015                | Friday      | 18                      |  |  |  |  |  |
| 5/18/2015                | Monday      | 18                      |  |  |  |  |  |
| 5/15/2015                | Friday      | 18                      |  |  |  |  |  |
| 5/5/2015                 | Tuesday     | 18                      |  |  |  |  |  |
| 4/15/2015                | Wednesday   | 18                      |  |  |  |  |  |
| 4/13/2015                | Monday      | 18                      |  |  |  |  |  |
| 3/13/2015                | Friday      | 18                      |  |  |  |  |  |
| 1/26/2015                | Monday      | 18                      |  |  |  |  |  |
| 1/23/2015                | Friday      | 18                      |  |  |  |  |  |
| 10/10/2014               | Friday      | 18                      |  |  |  |  |  |
| 6/4/2015 Thursday 13     |             |                         |  |  |  |  |  |
| 💮 🔐 🤩 🗿 Rows 1 - 15      |             |                         |  |  |  |  |  |
| lefresh - Print - Export |             |                         |  |  |  |  |  |

| Date                | Day Of Week | <b>Cumulative Hours</b> |  |  |  |  |  |
|---------------------|-------------|-------------------------|--|--|--|--|--|
| 5/15/2015           | Friday      | 1,971                   |  |  |  |  |  |
| 4/24/2015           | Friday      | 1,742                   |  |  |  |  |  |
| 1/26/2015           | Monday      | 1,666                   |  |  |  |  |  |
| 12/12/2014          | Friday      | 1,660                   |  |  |  |  |  |
| 1/30/2015           | Friday      | 1,622                   |  |  |  |  |  |
| 5/18/2015           | Monday      | 1,598                   |  |  |  |  |  |
| 5/8/2015            | Friday      | 1,562                   |  |  |  |  |  |
| 5/1/2015            | Friday      | 1,549                   |  |  |  |  |  |
| 3/20/2015           | Friday      | 1,542                   |  |  |  |  |  |
| 4/17/2015           | Friday      | 1,537                   |  |  |  |  |  |
| 3/13/2015           | Friday      | 1,496                   |  |  |  |  |  |
| 2/2/2015            | Monday      | 1,470                   |  |  |  |  |  |
| 5/22/2015           | Friday      | 1,456                   |  |  |  |  |  |
| 10/24/2014          | Friday      | 1,440                   |  |  |  |  |  |
| 10/10/2014          | Friday      | 1,433                   |  |  |  |  |  |
| 💮 🔐 🤩 🗿 Rows 1 - 15 |             |                         |  |  |  |  |  |
| Refresh - Prin      | t - Export  |                         |  |  |  |  |  |

Employee Type Name Certificated -

| Date         | Day Of Week | <b>Cumulative Hours</b> |
|--------------|-------------|-------------------------|
| 5/15/2015    | Friday      | 11,570                  |
| 4/24/2015    | Friday      | 10,979                  |
| 12/12/2014   | Friday      | 10,163                  |
| 5/8/2015     | Friday      | 9,889                   |
| 5/22/2015    | Friday      | 9,473                   |
| 5/1/2015     | Friday      | 9,418                   |
| 9/26/2014    | Friday      | 9,380                   |
| 3/20/2015    | Friday      | 9,365                   |
| 4/17/2015    | Friday      | 9,238                   |
| 2/2/2015     | Monday      | 9,109                   |
| 3/13/2015    | Friday      | 9,092                   |
| 1/30/2015    | Friday      | 8,940                   |
| 10/24/2014   | Friday      | 8,908                   |
| 5/18/2015    | Monday      | 8,906                   |
| 1/26/2015    | Monday      | 8,600                   |
| 4            | 🖓 🖓 😺 Ro    | ws 1 - 15               |
| Rofroch Drin | t - Export  |                         |

Employee Type Name Certificated -

xxxxxxxxxxx

## **General User Guide**

## **Course Assignment History Report**

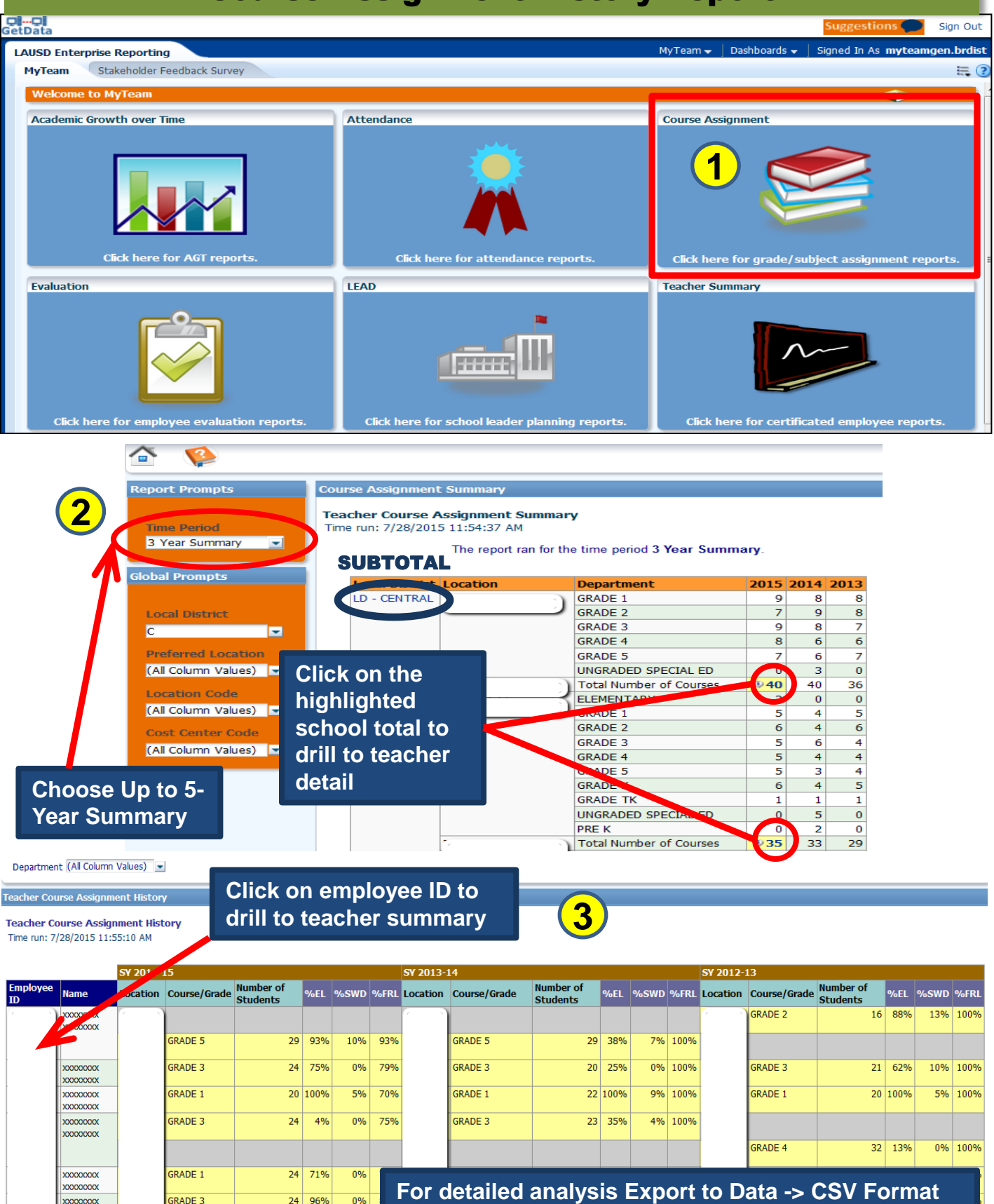

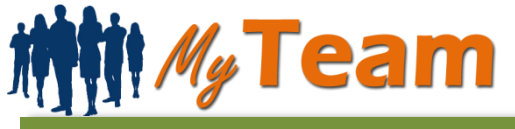

TEACHER

## **General User Guide**

### **Evaluation Report**

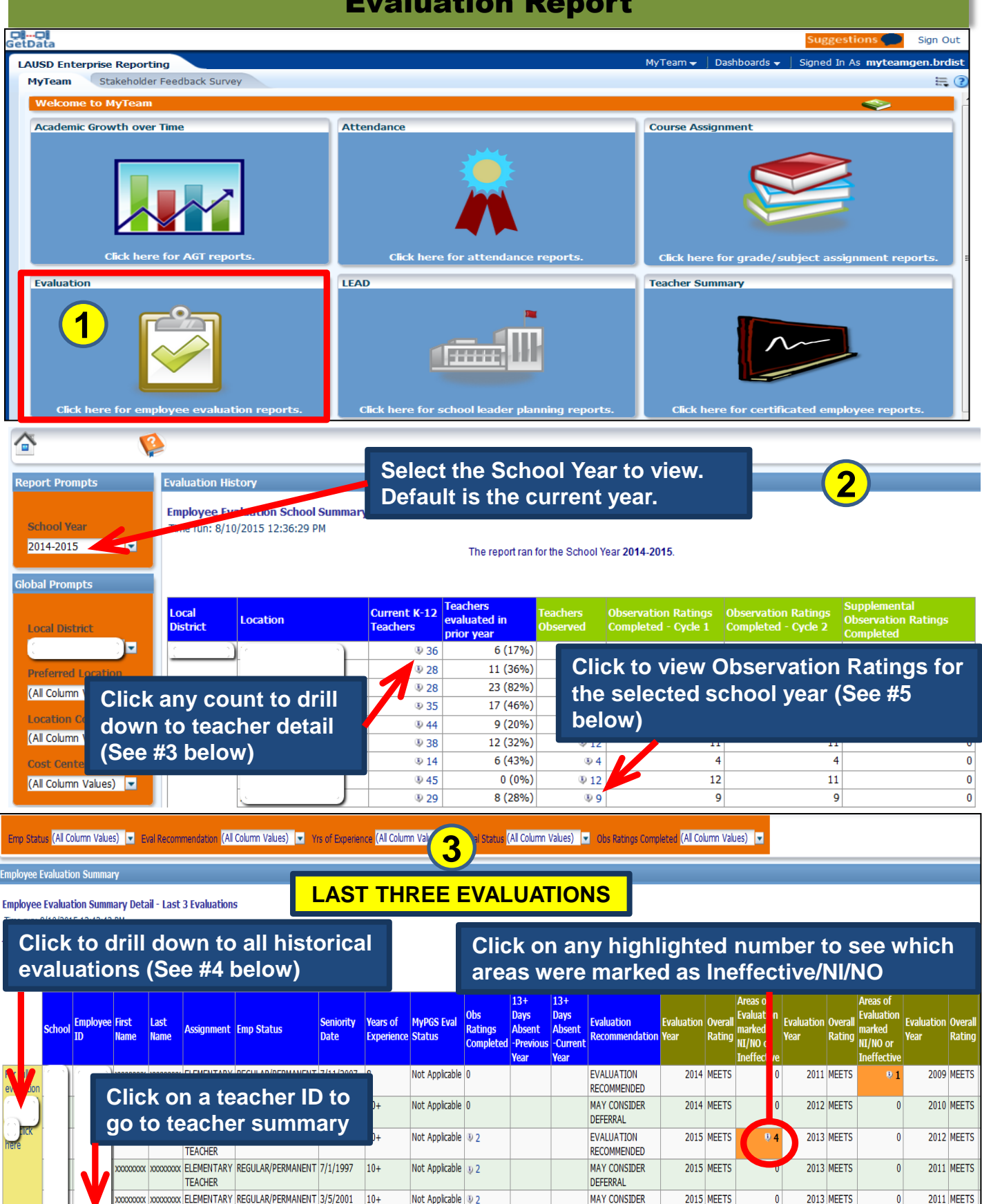

DEFERRAL

## **General User Guide**

## **Evaluation Report**

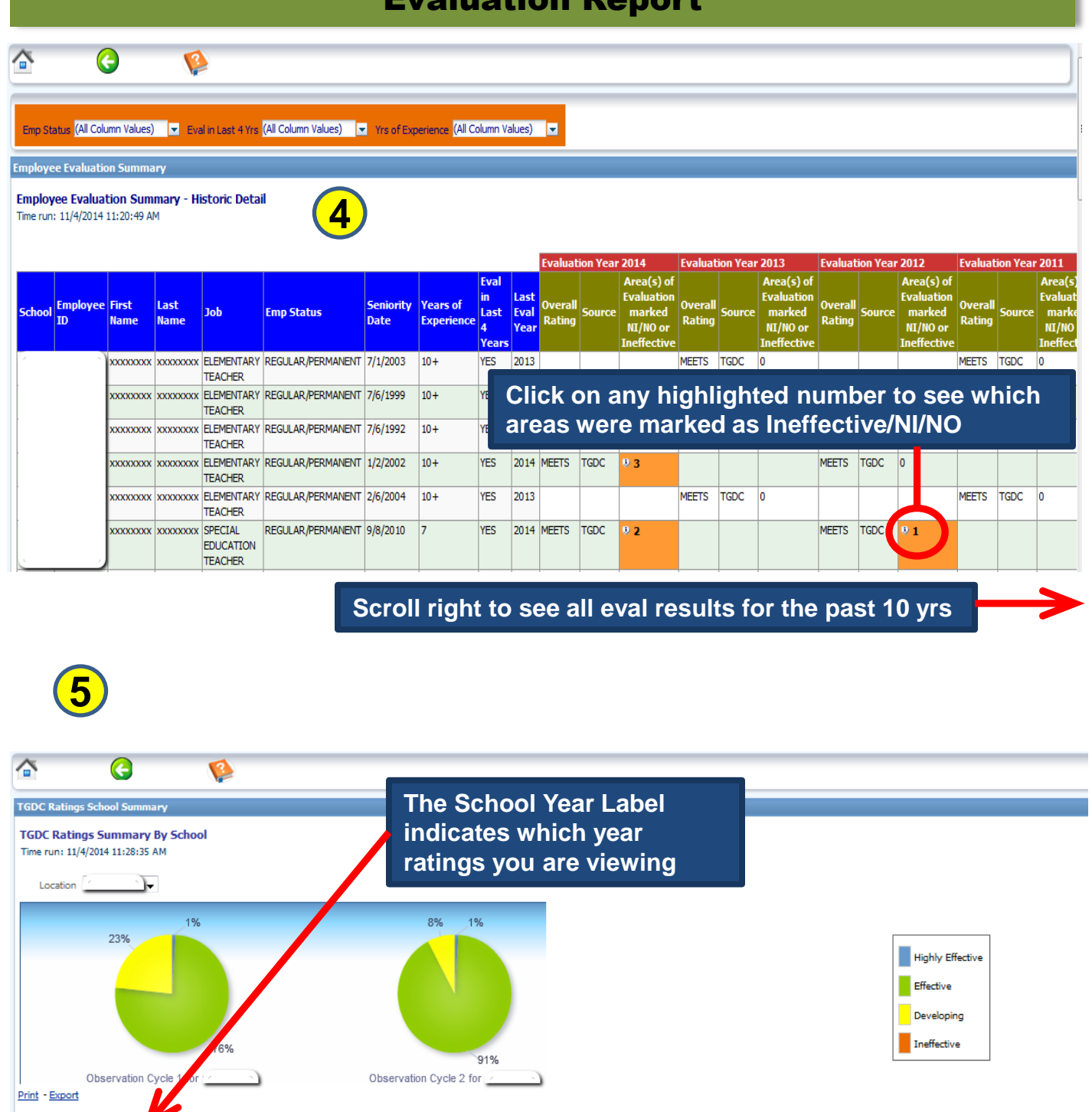

 Teachers Observed - Cycle 1
 Ineffective
 Developing
 Effective
 Highly Effective
 Cycle 1 Average
 Teachers Observed - Cycle 2
 Ineffective
 Developing
 Effective
 Highly Effective
 Cycle 2 Average
 Change

 6
 21
 68
 1
 2.8
 6
 7
 82
 1
 2.9
 0.2

 13
 113
 65
 17
 2.5
 13
 17
 108
 70
 3.3
 0.8

Click on the school name to view observation ratings detail

School Year: 2013-2014

Print - Export There are no

Refresh

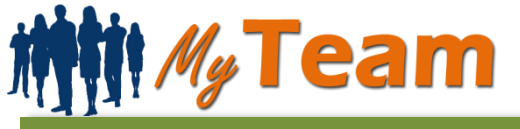

### **Evaluation Report**

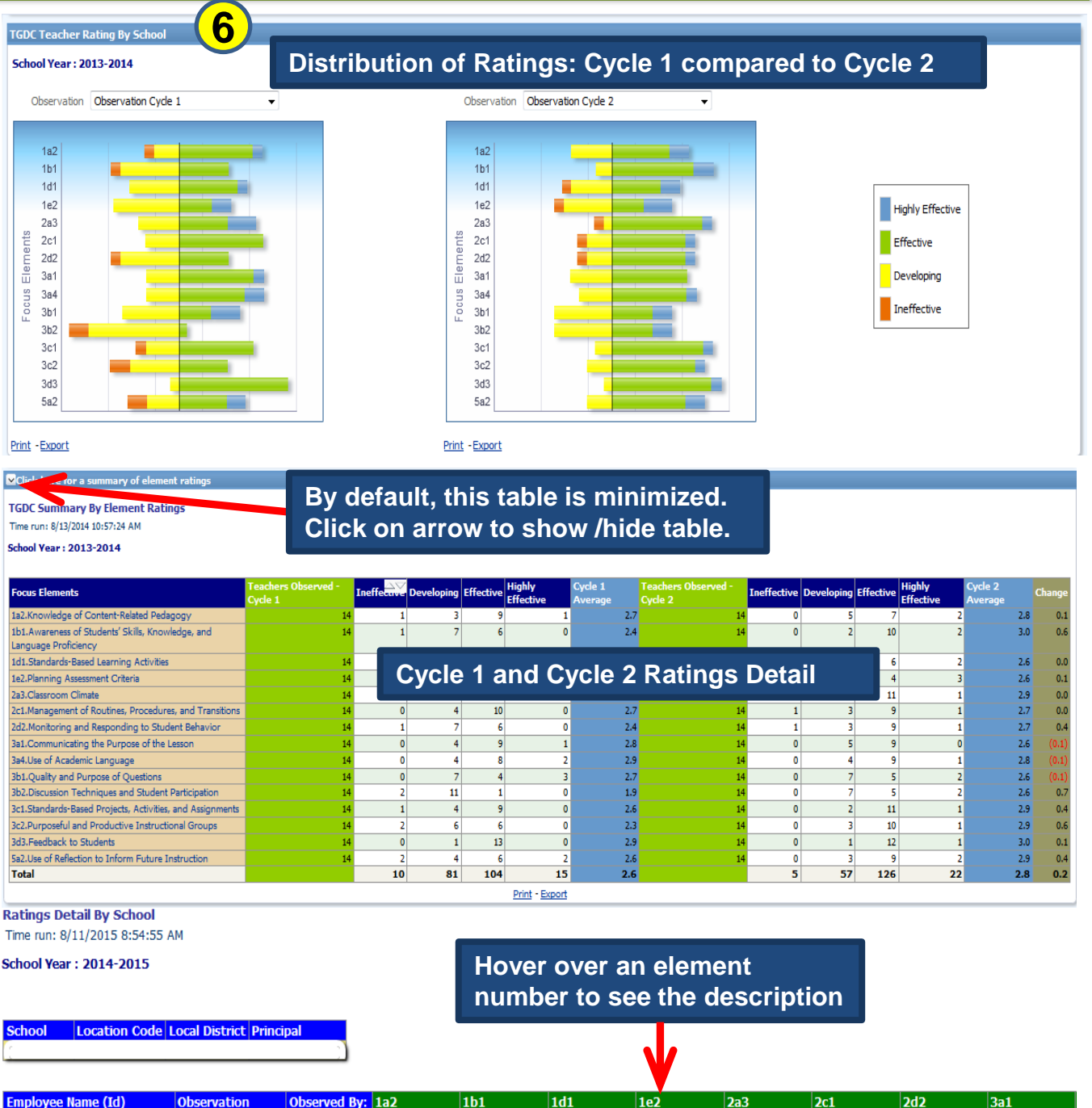

| Employee Name (Id)                    | Observation         | Observed By: | 1a2              | 1b1       | 1d1       | 1e2              | 2a3              | 2c1         | 2d2              | 3a1         |
|---------------------------------------|---------------------|--------------|------------------|-----------|-----------|------------------|------------------|-------------|------------------|-------------|
| <i>a</i>                              | Observation Cycle 1 | [r           | Effective        | Effective | Effective | Developing       | Effective        | Developing  | Developing       | Effective   |
|                                       | Observation Cycle 2 |              | Developing       | Effective | Effective | Effective        | Highly Effective | Effective   | Effective        | Effective   |
| ÷                                     | Observation Cycle 1 |              | Highly Effective | Effective | Effective | Highly Effective | Effective        | Effective   | Effective        | Effective   |
|                                       | Observation Cycle 2 |              | Effective        | Effective | Effective | Developing       | Effective        | Effective   | Developing       | Effective   |
| e e e e e e e e e e e e e e e e e e e | Observation Cycle 1 |              | Effective        | Effective | Effective | Effective        | Effective        | Ineffective | Developing       | Developing  |
|                                       | Observation Cycle 2 |              | Effective        | Effective | Effective | Effective        | Effective        | Ineffective | Developing       | Ineffective |
|                                       | Observation Cycle 1 |              | Effective        | Effective | Effective | Highly Effective | Effective        | Effective   | Highly Effective | Effective   |
|                                       | Observation Cycle 1 |              | Effective        | Effective | Effective | Effective        | Highly Effective | Effective   | Effective        | Effective   |
|                                       | Observed Ovcle 2    |              |                  |           |           |                  |                  |             |                  | Developing  |
|                                       | Observation Cycle 1 |              | Click            | on an     | employ    | vee name         | e to see         | that        |                  | Developing  |
|                                       | Observation Cycle 2 |              | indivi           | dualla    | roting    | dotoil /         | Saa #7           | halow)      |                  | Developing  |
|                                       | Observation Cycle 1 |              | maivi            | uual s    | raungs    | s detail (a      | See #7           | below)      |                  | Developing  |
|                                       | Observation Cycle 2 | L            | Effective        | Effective | Effective | Developing       | Effective        | Effective   | Developing       | Developing  |

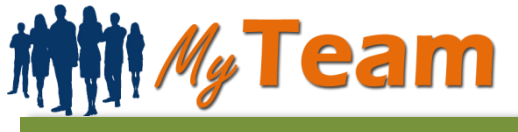

## **Evaluation Report**

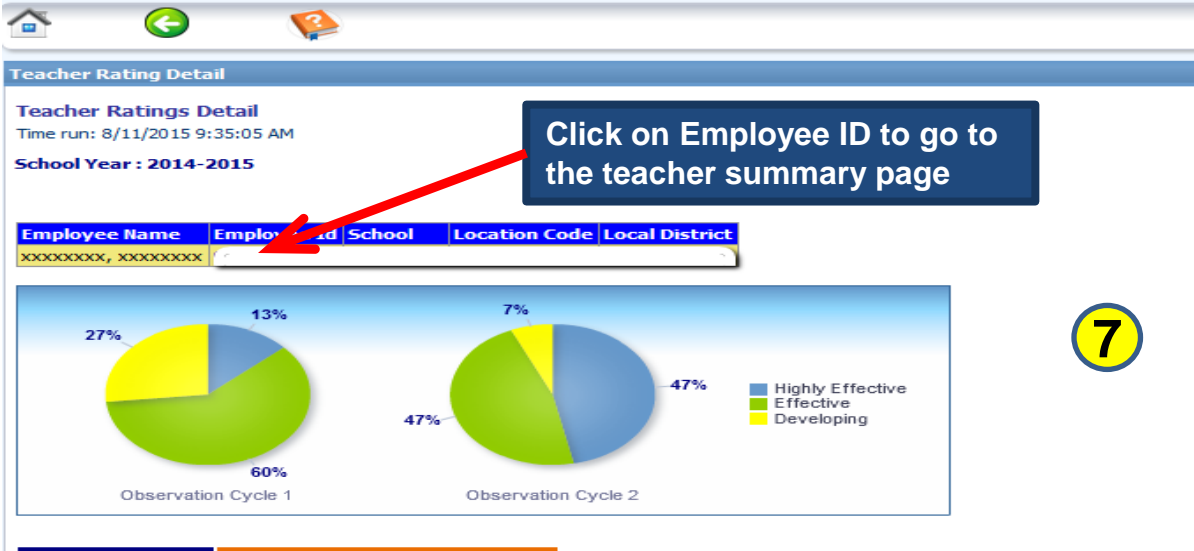

#### OVERALL RATING Meets Standard Performance

|                                                                         | Change       | Observation Cycle | 1 Observation Cycle 2 |
|-------------------------------------------------------------------------|--------------|-------------------|-----------------------|
|                                                                         | Observed By: | 1 m m             |                       |
| Framework Elements                                                      | Rating       | 10/29/2014        | 02/17/2015            |
| 1a2: Knowledge of Content-Related Pedagogy                              | +            | Effective         | Highly Effective      |
| 1b1: Awareness of Students' Skills, Knowledge, and Language Proficiency | +            | Effective         | Highly Effective      |
| 1d1: Standards-Based Learning Activities                                | +            | Effective         | Highly Effective      |
| 1e2: Planning Assessment Criteria                                       | +            | Developing        | Effective             |
| 2a3: Classroom Climate                                                  | +            | Effective         | Highly Effective      |
| 2c1: Management of Routines, Procedures, and Transitions                | +            | Effective         | Highly Effective      |
| 2d2: Monitoring and Responding to Student Behavior                      |              | Effective         | Effective             |
| 3a1: Communicating the Purpose of the Lesson                            |              | Developing        | Developing            |
| 3a4: Use of Academic Language                                           | +            | Highly Effective  | Effective             |
| 3b1: Quality and Purpose of Questions                                   |              | Effective         | Effective             |
| 3b2: Discussion Techniques and Student Participation                    |              | Effective         | Effective             |
| 3c1: Standards-Based Projects, Activities, and Assignments              | +            | Effective         | Highly Effective      |
| 3c2: Purposeful and Productive Instructional Groups                     | +            | Developing        | Effective             |
| 3d3: Feedback to Students                                               | +            | Developing        | Effective             |
| 5a2: Use of Reflection to Inform Future Instruction                     |              | Highly Effective  | Highly Effective      |

Click here for ratings on professional responsibilities

| Professional Respo        | nsibilities                                                                            |                    | Rating    |
|---------------------------|----------------------------------------------------------------------------------------|--------------------|-----------|
| 1: Arrives on the, st     |                                                                                        |                    | Effective |
| 2: Regularly in atter     | By default, the professional                                                           |                    | Effective |
| 3: Attends all school     | responsibility ratings table is minimized.                                             |                    | Effective |
| 4: Provides effective     | Click on arrow to show / hide table                                                    |                    | Effective |
| 5: Engages families ir    |                                                                                        | nts activities     | Effective |
| 6: Communicates and       | interacts professionally with students, parents, colleagues, administrators and staff  | F                  | Effective |
| 7: Collaborates with c    | olleagues to improve teaching and learning                                             |                    | Effective |
| 8: Engages in ethical o   | conduct and complies with school, District and State rules, policies, and standards    |                    | Effective |
| 9: Reviews and evaluation | ates the work of pupils                                                                |                    | Effective |
| 10: Regularly prepare     | s appropriate lesson plans, available for substitute if employee absent                |                    | Effective |
| 11: Maintains accurate    | e and timely records                                                                   |                    | Effective |
| 12: Assumes reasonal      | ole responsibility for the proper use and control of District property, equipment, mat | erial and supplies | Effective |

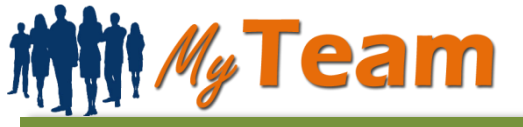

### **LEAD Report**

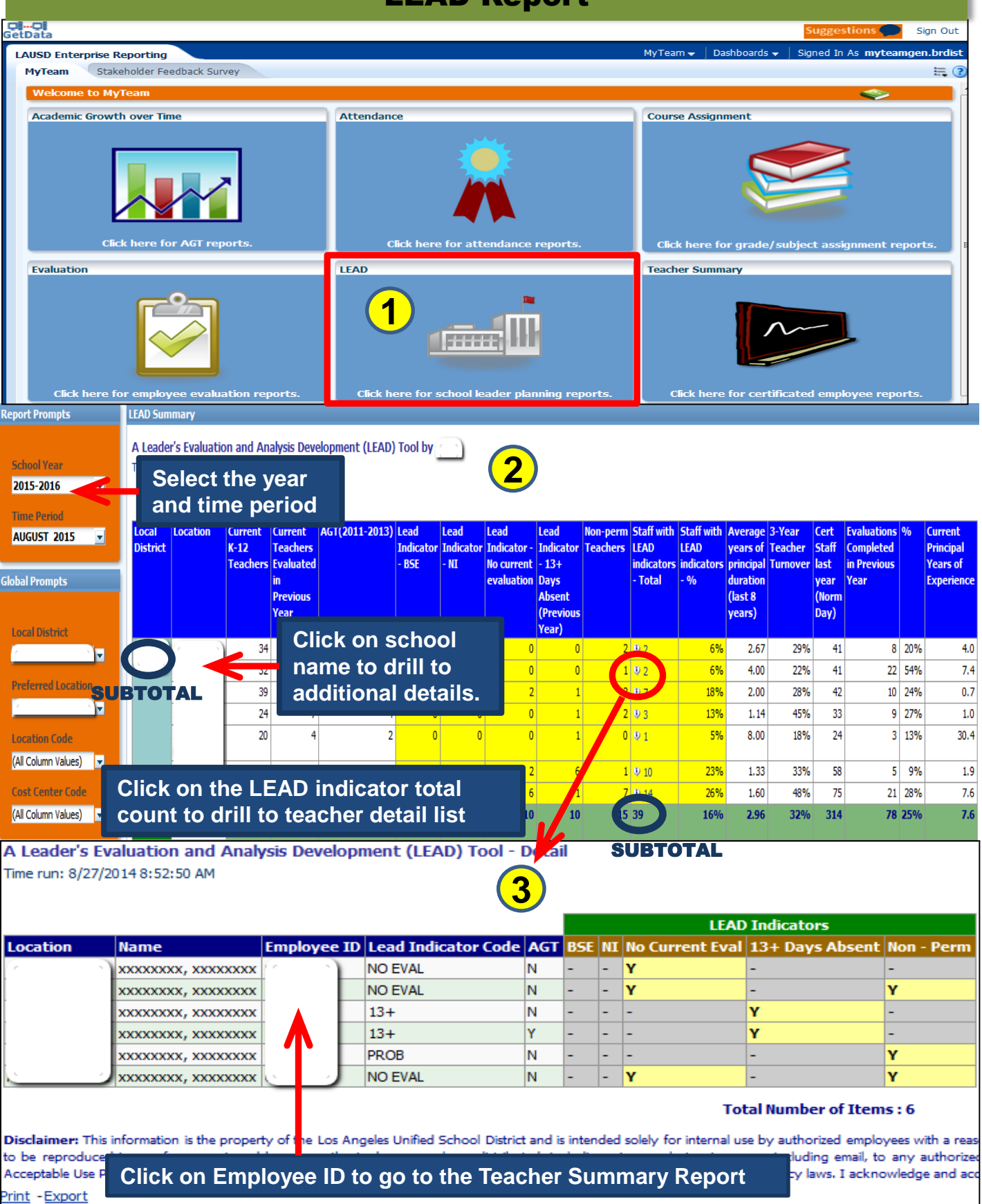

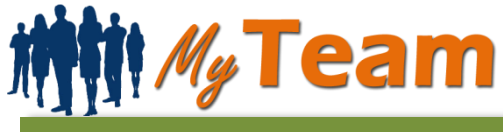

### **Teacher Summary Report**

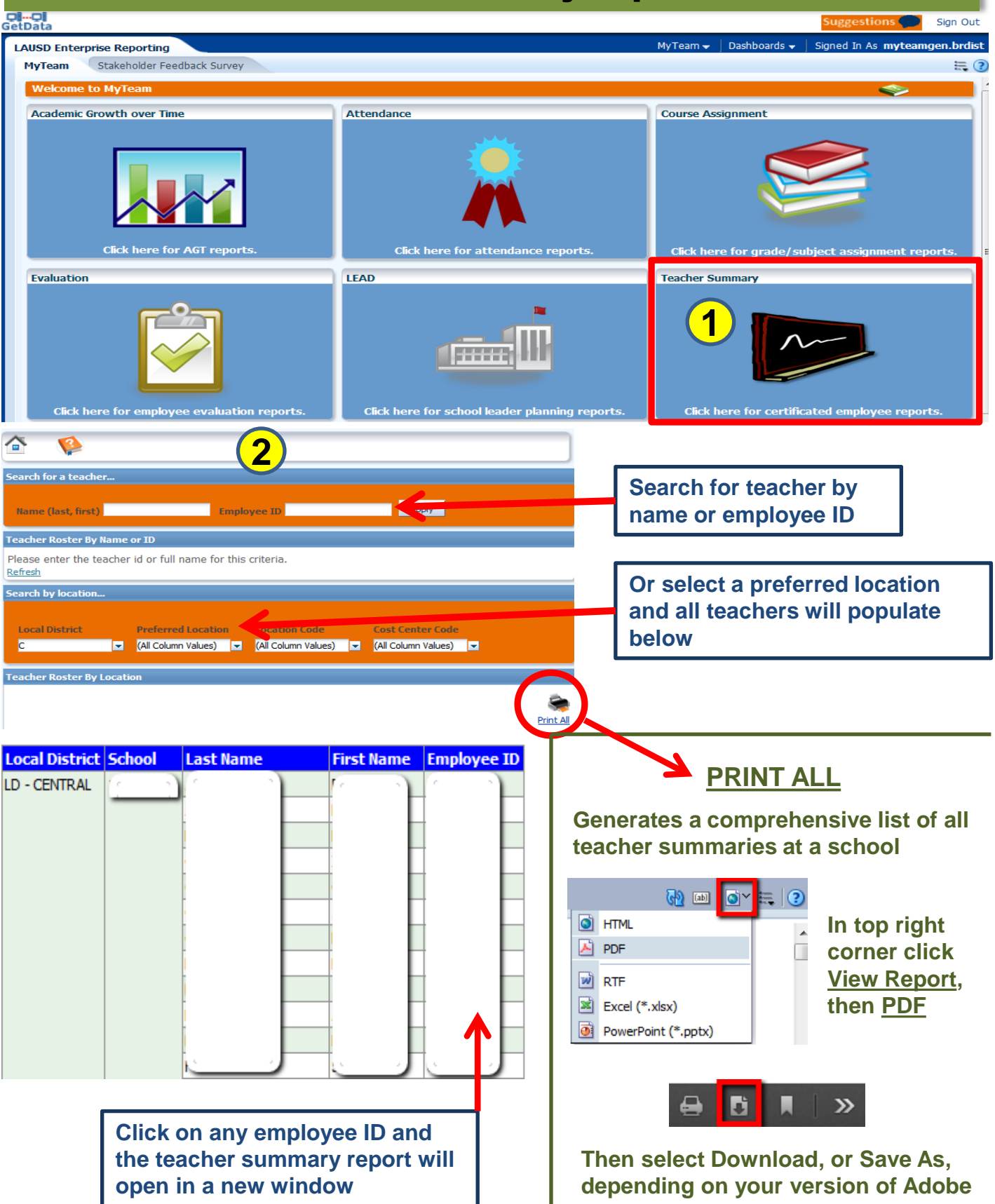

# **General User Guide**

## **Teacher Summary Report**

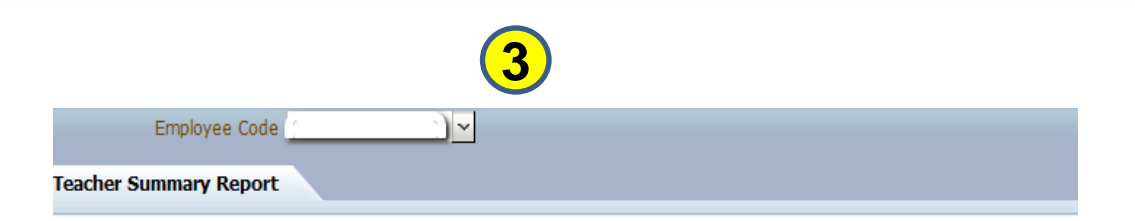

| 牌<br>排<br>My Te        | am                       |    |                |                |              |               |               | The teacher<br>summary          |
|------------------------|--------------------------|----|----------------|----------------|--------------|---------------|---------------|---------------------------------|
| Teacher Summa          | ry Report                |    |                |                |              |               |               | displays report<br>data for the |
| Name                   | G                        | )  | Employee ID    |                | 6            | )             | _             | most recent                     |
| School                 |                          |    | Employee Sul   | ogroup         | REGULAR/F    | PERMANENT     |               | school year.                    |
| Cost Center Code       |                          |    | Assignment     |                | ELEMENTAR    | RY TEACHER    |               |                                 |
| Ethnic Origin          |                          |    | Pay Scale Lev  | /el            | 16           |               |               | Click coch                      |
| Date of Birth          |                          |    | Pay Scale Gro  | oup            | C1           |               |               | Click each                      |
| Email                  |                          |    | Seniority Date | •              | 01-Feb-2002  | 2             |               | report header                   |
| Gender                 | <u> </u>                 |    | Contract Date  |                | 01-Jul-2001  |               |               | to see all                      |
|                        |                          |    |                |                | Saa #1 1     |               |               | historical                      |
| LEAD Indicators        | _                        |    | Evaluation His | story          | See #4 I     | Jelow         |               | vears of data.                  |
| DSE in the last two    | loare                    | NO | Current Year   | Status: N      | ot Required  |               |               | youro or datar                  |
| DSE III ule last two y | ears                     | NO | Latest Evalua  | tion Resu      | ılt          |               |               |                                 |
| NI areas in the previ  |                          | NO | School Year    | Overall        | Result       | Areas for Imp | rovement      |                                 |
| m areas in the previ   | ous year                 | NO | 2015           | MEETS          |              | NA            | -             | J                               |
| Far Below / Below P    | redicted AGT             | NO | Attendance H   | listory        | See #6       | below         |               |                                 |
| Has not been evalua    | ited in the last 6 years | NO | School Year    | Unprote<br>Hrs | cted Absence | Overall at    | tendance rate |                                 |
| 13+ days absent in t   | the previous year        | NO | 2015           | 42.0           |              | 96%           |               |                                 |

| Teacher Academic Growth | <u>n Over Time</u> |                    |                                      |                    |  |
|-------------------------|--------------------|--------------------|--------------------------------------|--------------------|--|
| Cubinet                 | 2013               |                    | Up to Three Year Average (2011-2013) |                    |  |
| Subject                 | AGT Result         | Number Of Students | AGT Result                           | Number Of Students |  |
| ELA                     | 6.1                | 20                 | 4.5                                  | 64                 |  |
| MATH                    | 4.8                | 20                 | 4.0                                  | 64                 |  |

| Course Assignment History |        |              |                       |     |      |      |  |
|---------------------------|--------|--------------|-----------------------|-----|------|------|--|
| School Year               | School | Course/Grade | Number of<br>Students | %EL | %SWD | %FRL |  |
| 2015                      |        | GRADE 5      | 22                    | 0%  | 0%   | 100% |  |

Each of the four arrows represents a drilldown to more detail for the subject area

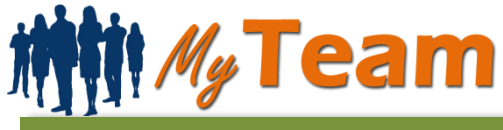

4

# **Teacher Summary Report**

| Teacher Summary Repor                                                                                                    | t                                                                |                   |                                   |
|----------------------------------------------------------------------------------------------------|------------------------------------------------------------------|-------------------|-----------------------------------|
| Name                                                                                                    |                                                                  | Employee ID       |                                   |
| School                                                                                                    |                                                                  | Employee Subgroup | REGULAR/PERMANENT                 |
| Cost Center Code                                                                                                    |                                                                  | Assignment        | ELEMENTARY TEACHER                |
| Ethnic Origin                                                                                                    |                                                                  | Pay Scale Level   | 16                                |
| Date of Birth                                                                                                    |                                                                  | Pay Scale Group   | C1                                |
| Email                                                                                                    |                                                                  | Seniority Date    | 01-Feb-2002                       |
| Gender                                                                                                    |                                                                  | Contract Date     | 01-Jul-2001                       |
| SV 0014.15                                                                                                    | observation de                                                   |                   |                                   |
| 51 2014-15                                                                                                    |                                                                  |                   | SCHOOL                            |
| Overall Rating : Meets Standard                                                                                                    | d Performance                                                    | $\rightarrow$     | SCHOOL View Evaluation Details    |
| Overall Rating : Meets Standard                                                                                                    | d Performance                                                    | SCHOOL            | SCHOOL SUBJECT STREET             |
| Overall Rating : Meets Standard<br>SY 2011-12<br>Overall Rating : Meets Standard                                                                                                    | d Performance<br>d Performance                                   | SCHOOL C          | SCHOOL SUBJECT STREET             |
| Overall Rating : Meets Standard<br>SY 2011-12<br>Overall Rating : Meets Standard                                                                                                    | d Performance<br>d Performance                                   | SCHOOL            | SCHOOL SUBJECT STREET             |
| SY 2011-12<br>Overall Rating : Meets Standard<br>SY 2011-12<br>Overall Rating : Meets Standard<br>SY 2009-10                                                                                                    | d Performance<br>d Performance                                   | SCHOOL            | SCHOOL View Evaluation Details    |
| Overall Rating : Meets Standard<br>SY 2011-12<br>Overall Rating : Meets Standard<br>SY 2009-10<br>Overall Rating : Meets Standard                                                                                        | d Performance<br>d Performance<br>d Performance                  | SCHOOL            | SCHOOL View Evaluation Details    |
| SY 2011-12<br>Overall Rating : Meets Standard<br>SY 2009-10<br>Overall Rating : Meets Standard                                                                                                    | d Performance<br>d Performance<br>d Performance                  | SCHOOL            | SCHOOL<br>View Evaluation Details |
| SY 2011-12<br>Overall Rating : Meets Standard<br>SY 2009-10<br>Overall Rating : Meets Standard<br>SY 2009-08                                                                                                    | d Performance<br>d Performance<br>d Performance                  | SCHOOL            | SCHOOL View Evaluation Details    |
| SY 2011-12<br>Overall Rating : Meets Standard<br>SY 2009-10<br>Overall Rating : Meets Standard<br>SY 2007-08<br>Overall Rating : Meets Standard                                                                          | d Performance<br>d Performance<br>d Performance<br>d Performance | SCHOOL SCHOOL     | SCHOOL<br>View Evaluation Details |
| SY 2011-12<br>Overall Rating : Meets Standard<br>SY 2011-12<br>Overall Rating : Meets Standard<br>SY 2009-10<br>Overall Rating : Meets Standard<br>SY 2007-08<br>Overall Rating : Meets Standard<br>Area for Improvement | d Performance d Performance d Performance d Performance          | SCHOOL            | SCHOOL View Evaluation Details    |

Evaluation Histor

Overall Rating : Meets Standard Performance

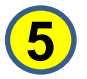

|                                                                         |              | ojulo i          | 0,002     |
|-------------------------------------------------------------------------|--------------|------------------|-----------|
|                                                                         |              | 11/20/2014       | 05/01/201 |
|                                                                         | Observed By: |                  | 0         |
| Framework Elements                                                      | Change       | Ratings          |           |
| 1a2. Knowledge of Content-Related Pedagogy                              | +            | Highly Effective | Effective |
| 1b1. Awareness of Students' Skills, Knowledge, and Language Proficiency |              | Effective        | Effective |
| 1d1. Standards-Based Learning Activities                                | +            | Highly Effective | Effective |
| 1e2. Planning Assessment Criteria                                       |              | Effective        | Effective |
| 2a3. Classroom Climate                                                  | +            | Highly Effective | Effective |
| 2c1. Management of Routines, Procedures, and Transitions                | +            | Highly Effective | Effective |
| 2d2. Monitoring and Responding to Student Behavior                      | +            | Highly Effective | Effective |
| 3a1. Communicating the Purpose of the Lesson                            |              | Effective        | Effective |
| 3a4. Use of Academic Language                                           |              | Effective        | Effective |
| 3b1. Quality and Purpose of Questions                                   |              | Effective        | Effective |
| 3b2. Discussion Techniques and Student Participation                    | +            | Highly Effective | Effective |
| 3c1. Standards-Based Projects, Activities, and Assignments              | +            | Highly Effective | Effective |
| 3c2. Purposeful and Productive Instructional Groups                     | +            | Highly Effective | Effective |
| 3d3. Feedback to Students                                               |              | Effective        | Effective |
| 5a2. Use of Reflection to Inform Future Instruction                     | +            | Highly Effective | Effective |

SCHOOL

Observation

| Professional Responsibilities                                                                                          | Rating    |
|----------------------------------------------------------------------------------------------------|-----------|
| 1. Arrives on time, starts class on schedule                                                                           | Effective |
| 2. Regularly in attendance for the total contract day                                                                  | Effective |
| 3. Attends all school meetings and staff development programs                                                          | Effective |
| 4. Provides effective supervision and control of students both within and outside classroom setting                    | Effective |
| 5. Engages families in the instructional program through participation in Open House, community and parents activities | Effective |
| 6. Communicates and interacts professionally with students, parents, colleagues, administrators and staff              | Effective |
| 7. Collaborates with colleagues to improve teaching and learning                                                       | Effective |
| 8. Engages in ethical conduct and complies with school, District and State rules, policies, and standards              | Effective |
| 9. Reviews and evaluates the work of pupils                                                                            | Effective |
| 10. Regularly prepares appropriate lesson plans, available for substitute if employee absent                           | Effective |
| 11. Maintains accurate and timely records                                                                              | Effective |
| 12. Assumes reasonable responsibility for the proper use and control of District property, equipment, material and     | Effective |

# min My Team

Code

Name

Hours

12.0

6

# **General User Guide**

## **Teacher Summary Report**

|         | Attendance<br>VTD as of t | e History           | lvear                   |                      |                   | _          |                     |                            |
|---------|---------------------------|---------------------|-------------------------|----------------------|-------------------|------------|---------------------|----------------------------|
| Current |                           | ne carrent schot    | year                    |                      |                   |            | Al                  |                            |
| School  | SY 2014-15                | Cont                | Unnected                | Destasted            |                   | Wark       | Absence Det         |                            |
| Year    | Center<br>Code            | Center<br>Name      | Absence<br>Hours        | Absence              | Workable<br>Hours | d<br>Hours | Rate                | Attendance<br>Rate         |
|         | 0                         | )                   | 42.0                    | 0.0                  | 1110.0            | 1068.0     | 96%                 | YES                        |
|         |                           |                     |                         |                      |                   | (h. a. 1)  |                     |                            |
|         | Monthly His               | story for the curr  | ent school year         |                      | cany of           | the lin    | KS to see           | etne                       |
|         | 06-2015                   |                     |                         | Daily                | v Attend          | ance d     | letail for          | the                        |
|         | Cost                      | Cost Center         | Unprotecte              | 🔹 seled              | cted sch          | nool ye    | ar                  | 96%                        |
|         | Center                    | Name                | d Absence               | A                    | HOUTS             | Hours      | е кате              | Pate                       |
| (       | Code                      | 0                   | 0.0                     | 0.0                  | 48.0              | 48.0       | 100%                | VES                        |
| phtniy  | 05 2045                   |                     | 0.0                     | 0.0                  | 10.0              | 10.0       | 10030               | 120                        |
| endance | Cost                      |                     | Unprotecte              | Protected            |                   |            |                     | At/Above 96%               |
|         | Center                    | Cost Center         | d Absence               | Absence              | Workable          | Worked     | Attendanc           | Attendance                 |
|         | Code                      | warne               | Hours                   | Hours                | nours             | nours      | e Rate              | Rate                       |
|         | ( <u> </u>                | )                   | 0.0                     | 0.0                  | 120.0             | 120.0      | 100%                | YES                        |
|         | 04-2015                   |                     |                         |                      |                   |            |                     |                            |
|         | Cost                      | Cost Center         | Unprotecte              | Protected            | Workable          | Worked     | Attendanc           | At/Above 96%               |
|         | Center                    | Name                | d Absence<br>Hours      | Hours                | Hours             | Hours      | e Rate              | Rate                       |
|         | 6                         |                     | 12.0                    | 0.0                  | 108.0             | 96.0       | 89%                 | NO                         |
|         | 03-2015                   |                     |                         |                      |                   |            |                     |                            |
|         | Cost                      |                     | Unprotecte              | Protected            |                   |            |                     | At/Above 96%               |
|         | Center                    | Cost Center<br>Name | d Absence               | Absence              | Workable          | Worked     | Attendanc<br>e Rate | Attendance                 |
|         | Code                      |                     | Hours                   | Hours                |                   |            |                     | Rate                       |
|         |                           |                     | 6.0                     | 0.0                  | 120.0             | 114.0      | 95%                 | NO                         |
|         | 02-2015                   |                     |                         |                      |                   |            |                     |                            |
|         | Cost                      | Cost Center         | Unprotecte<br>d Absence | Protected<br>Absence | Workable          | Worked     | Attendanc           | At/Above 96%<br>Attendance |
|         | Code                      | Name                | Hours                   | Hours                | Hours             | Hours      | e Rate              | Rate                       |
|         | 6                         | 3                   | 12.0                    | 0.0                  | 114.0             | 102.0      | 89%                 | NO                         |
|         | 01-2015                   |                     |                         |                      |                   |            |                     |                            |
|         | Cost                      | Cost Center         | Unprotecte              | Protected            | Workable          | Worked     | Attendanc           | At/Above 96%               |
|         | Center                    | Name                | d Absence               | Absence              | Hours             | Hours      | e Rate              | Attendance                 |
|         | Code                      |                     | 0.0                     | 0.0                  | 84.0              | 84.0       | 100%                | VES                        |
|         | 40.0000                   |                     | 0.0                     | 0.0                  | 54.0              | 04.0       | 10070               | 113                        |
|         | 12-2014                   |                     | Unprotecte              | Protected            |                   |            |                     | At/Above 96%               |
|         | Center                    | Cost Center         | d Absence               | Absence              | Workable          | Worked     | Attendanc           | Attendance                 |
|         | Code                      | Name                | Hours                   | Hours                | nours             | nours      | e kate              | Rate                       |
|         | 1                         | )                   | 0.0                     | 0.0                  | 90.0              | 90.0       | 100%                | YES                        |
|         | YTD Histor                | y for all the prev  | vious school ye         | ars                  |                   | _          |                     |                            |
|         | SY 2013-14                |                     |                         |                      | -                 |            | Absend              | e Details                  |
| evious  | Cost                      | Cost                | Unprotected             | Protecto             | d                 |            |                     | Dove 94                    |
|         | Center                    | Center              | Absence                 | Absence              | Workat            | ble Work   | ed Attenda          | Attendance                 |
|         | Code                      | Name                | Hours                   | Hours                | Hours             | Hour       | s Rate              | Rate                       |
| ars     | ( ·                       | 5                   | 30.0                    | 0.0                  | 1092.0            | 1062.      | 0 97%               | YES                        |
|         | SV 2012 42                |                     |                         |                      | _                 |            | Absen               | e Details                  |
|         | Coet                      | Cost                | Unprotected             | Protecto             | d                 |            | Auselli             |                            |
|         | Center                    | Center              | Absence                 | Absence              | Workat            | ble Work   | ed Attenda          | Attendance                 |
|         | Code                      | Name                | Hours                   | Hours                | Hours             | Hour       | s Rate              | Rate                       |
|         | · · · · ·                 | 2                   | 12.0                    | 0.0                  | 1095.0            | 1083.      | 0 99%               | YES                        |
|         | SY 2011-12                |                     |                         |                      | _                 |            | Absen               | e Details                  |
|         | Cost                      | Cost                | Unprotected             | Protecto             | d                 |            | AUSWIII             | Att/ pove 96               |
|         | Center                    | Center              | Absence                 | Absence              | Workat            | ble Work   | ed Attenda          | Attendance                 |

Hours

1107.5

Hours

0.0

Hours

1095.5

Rate

99%

Rate

YES

# **General User Guide**

# **Teacher Summary Report**

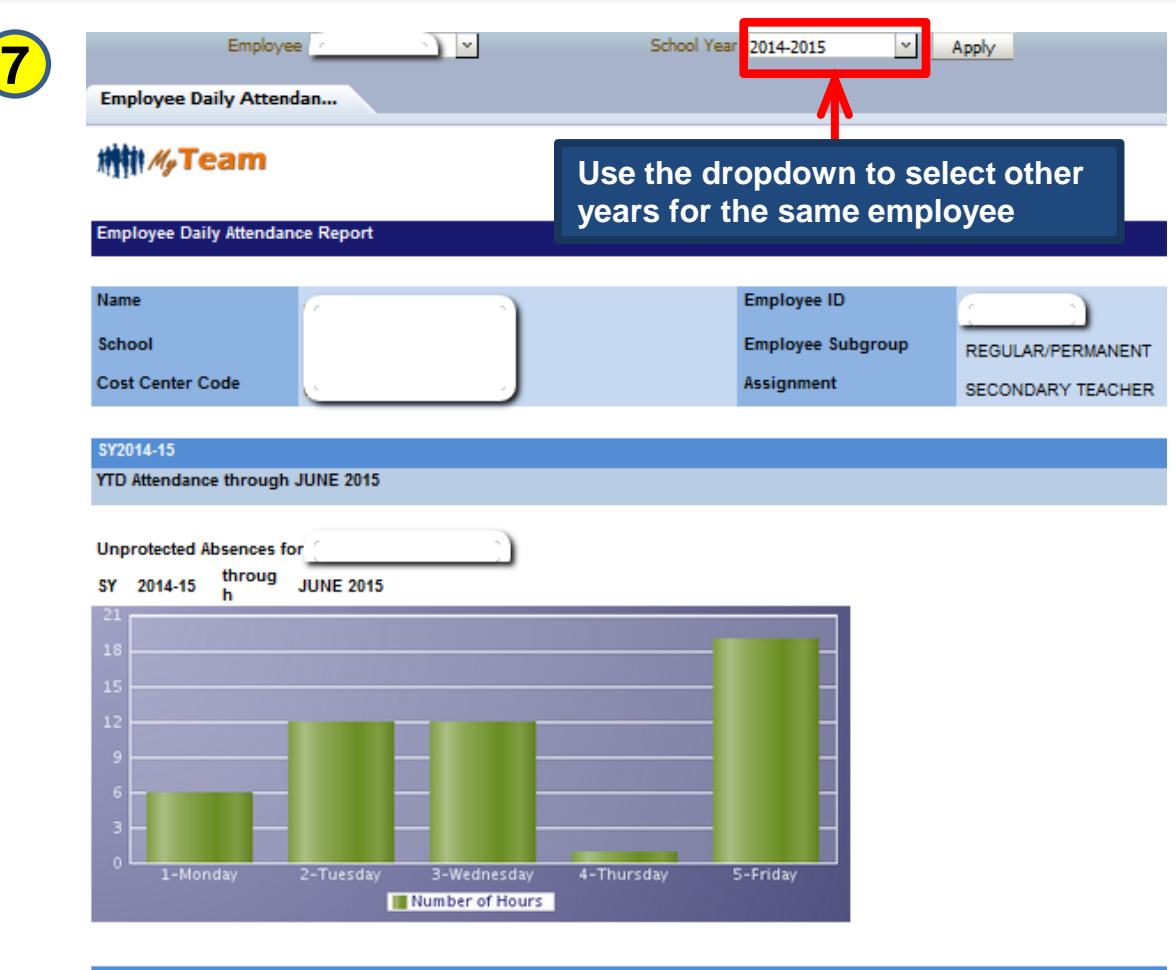

#### Unprotected Absences

| Date                       | Day of Week | Number of<br>Hours | Absence Description |
|----------------------------|-------------|--------------------|---------------------|
| 8/19/14                    | Tuesday     | 6.00               | Full pay Illness    |
| 12/5/14                    | Friday      | 6.00               | Full pay Illness    |
| 1/26/15                    | Monday      | 6.00               | Full pay Illness    |
| 2/20/15                    | Friday      | 6.00               | Full pay Illness    |
| 3/24/15                    | Tuesday     | 6.00               | Full pay Illness    |
| 5/1/15                     | Friday      | 1.00               | Full pay Illness    |
| 5/20/15                    | Wednesday   | 6.00               | Full pay Illness    |
| 5/28/15                    | Thursday    | 1.00               | Full pay Illness    |
| 5/29/15                    | Friday      | 6.00               | Full pay Illness    |
| 6/3/15                     | Wednesday   | 6.00               | Full pay Illness    |
| Unprotected<br>Hours Total |             | 50.00              |                     |

#### Protected Absences

| Date                     | Day of Week | Number of<br>Hours | Absence Description  |
|--------------------------|-------------|--------------------|----------------------|
| 10/30/14                 | Thursday    | 6.00               | Kin Care Pers Necess |
| 10/31/14                 | Friday      | 6.00               | Kin Care Pers Necess |
| 4/16/15                  | Thursday    | 1.00               | Kin Care Pers Necess |
| Protected Hours<br>Total |             | 13.00              |                      |